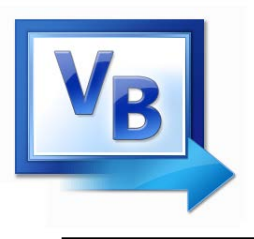

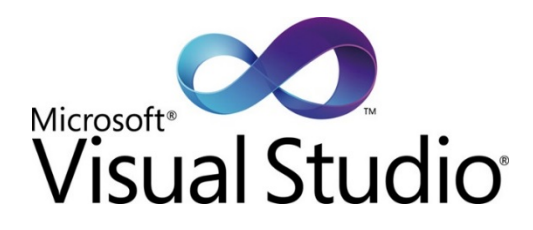

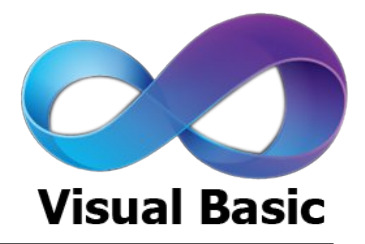

## Introducción a la Programación con Visual Basic

### Pedro Corcuera

Dpto. Matemática Aplicada y Ciencias de la Computación **Universidad de Cantabria** 

corcuerp@unican.es

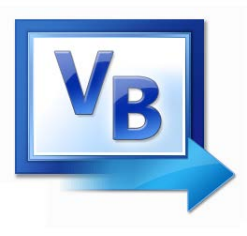

 Presentar los elementos necesarios para la programación en el lenguaje Visual Basic utilizando el entorno Visual Studio

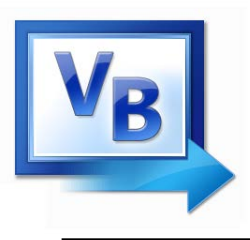

- BASIC stands for Beginner's All-purpose Symbolic Instruction Code.
- BASIC was developed by John Kemeny and Thomas Kurtz at Dartmouth in mid-1960s.
- Visual Basic was released in 1991 by the Microsoft Corporation.
- Visual Basic 2012 is similar to original Visual Basic, but more powerful

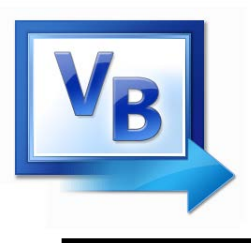

- A language used to create windows applications.
- Programs are developed with a Graphical User Interface or GUI.
- The instructions executed in the program are controlled by events.

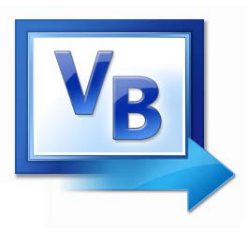

## Vista vs Windows 7 & 8

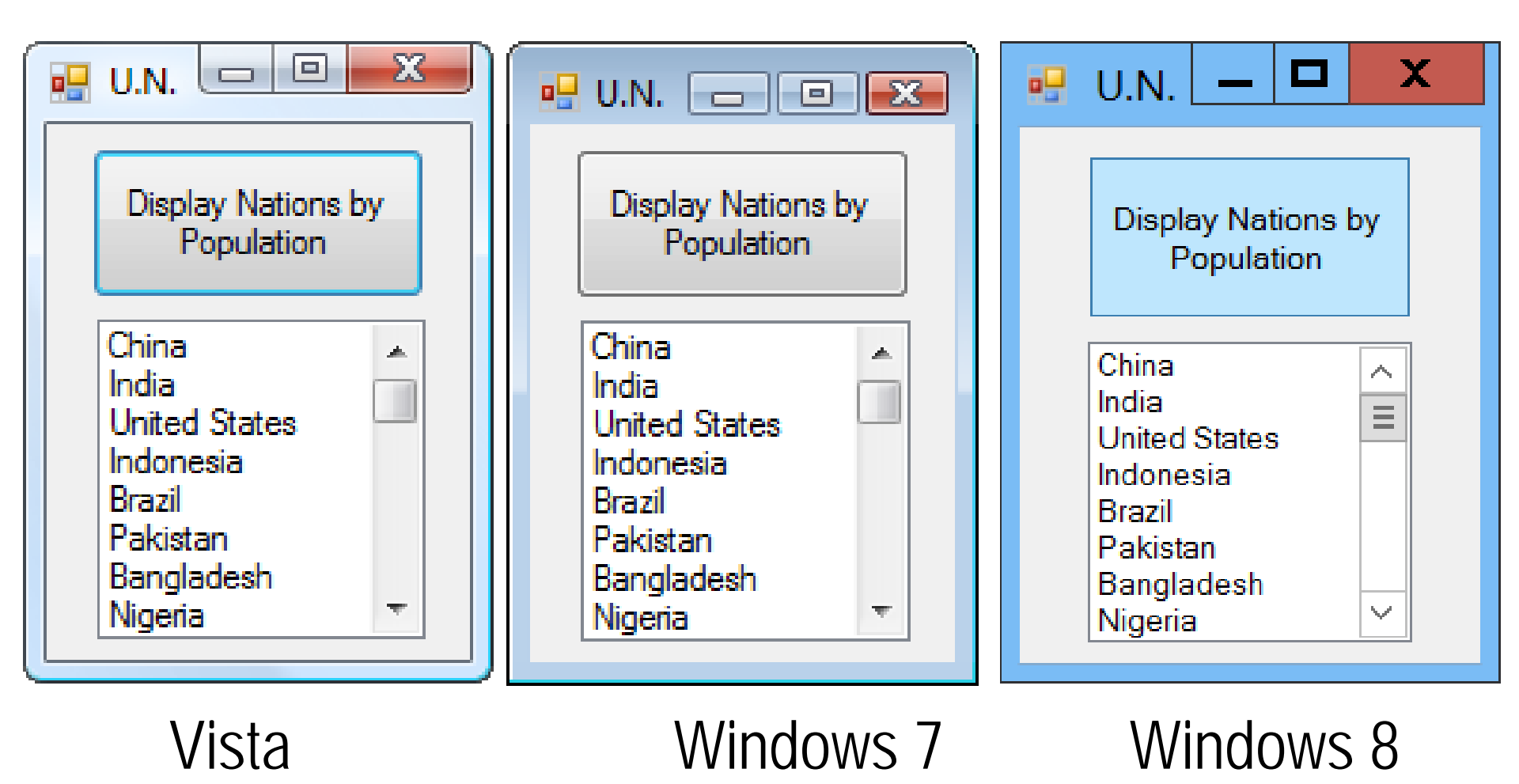

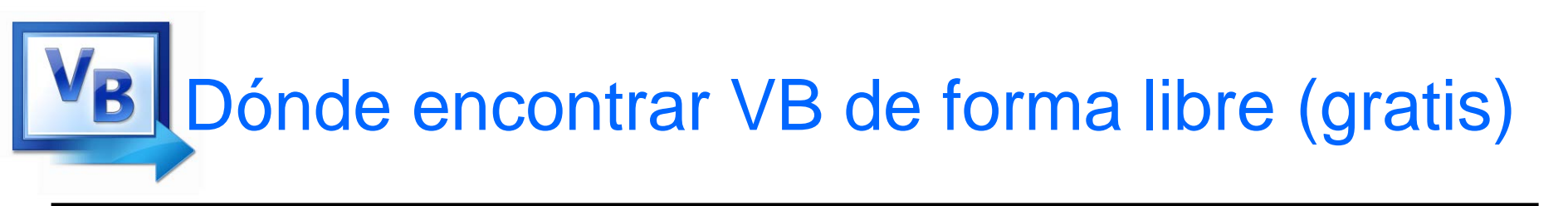

## Visual Studio en Microsoft DreamSpark (Sdel - UC):

https://sdei.unican.es/Paginas/servicios/software/DreamSpark.aspx

### Información oficial:

– Microsoft Developer Network (MSDN):

http://msdn.microsoft.com/es-es/library/2x7h1hfk.aspx

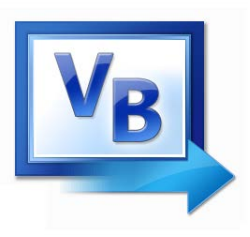

A computer program may also be called:

- Project
- Application
- Solution
- Elements:
  - Form
  - Control
  - Object
  - Properties
  - Event

- The programmer has to know how to solve problems
  - Determine Output
  - Identify Input
  - Determine *process* necessary to turn given *Input* into desired *Output*
- 1. Analyze: Define the problem.
- 2. **Design**: Plan the solution to the problem.
- 3. Choose the interface: Select the objects (text boxes, buttons, etc.).

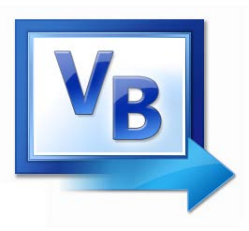

- 4. Code: Translate the algorithm into a programming language.
- 5. Test and debug: Locate and remove any errors in the program.
- 6. Complete the documentation: Organize all the materials that describe the program.

Three tools are used to convert *algorithms* into computer programs:

- *Flowchart* Graphically depicts the logical steps to carry out a task and shows how the steps relate to each other.
- Pseudocode Uses English-like phrases with some Visual Basic terms to outline the program.
- *Hierarchy chart* Shows how the different parts of a program relate to each other.

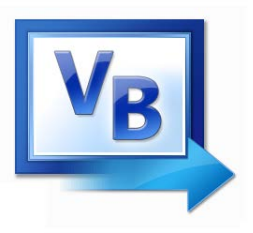

A step-by-step series of instructions for solving a problem (a recipe is an example of an algorithm).

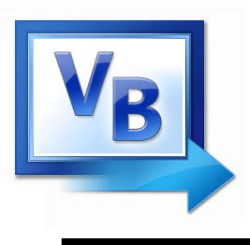

- Language used to create Windows applications.
- Provides a Graphical User Interface or GUI.
- The sequence of instructions executed in the program is controlled by events.

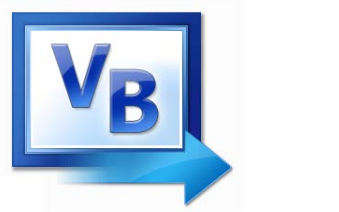

- Design the Interface for the user.
- Determine which events the controls on the window should recognize.
- Write the event procedures for those events.

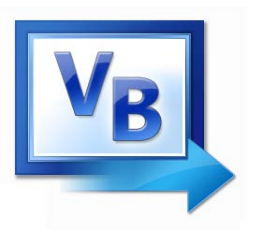

## Desarrollo de un programa VB

- Iniciar el programa Microsoft Visual Studio
- Crear un proyecto

| Hansvb.pptx - PowerPoint |                                     |               |        |                                                                                                    |                        |  |  |  |
|--------------------------|-------------------------------------|---------------|--------|----------------------------------------------------------------------------------------------------|------------------------|--|--|--|
| 00 St                    | tart Page - Microsoft Visual Studio | -             |        |                                                                                                    | COTAGE REPORT OF THE   |  |  |  |
| File                     | Edit View Debug Team N              | sight Data To | ools 1 | est Window Help                                                                                                    |                        |  |  |  |
|                          | New                                 |               |        | Project                                                                                                    | Ctrl+Shift+N           |  |  |  |
|                          | Open                                |               | ۲ 💊    | Web Site                                                                                                    | Shift+Alt+N            |  |  |  |
|                          | Close                               |               | 6      | Team Project                                                                                                    |                        |  |  |  |
| a di                     | Close Solution                      |               | 1      | File                                                                                                    | Ctrl+N                 |  |  |  |
|                          | Save Selected Items                 | Ctrl+S        | _      | Project From Existing                                                                                                    | Code                   |  |  |  |
|                          | Save Selected Items As              |               | fes    | sional                                                                                                    |                        |  |  |  |
| 1                        | Save All                            | Ctrl+Shift+S  |        | 5101101                                                                                                    |                        |  |  |  |
|                          | Export Template                     |               |        |                                                                                                    |                        |  |  |  |
|                          | Source Control                      |               | •      | Get Started                                                                                                    | Guidance and Resources |  |  |  |
|                          | Page Setup                          |               |        | Welcome W                                                                                                    | /indows Web Cloud Ot   |  |  |  |
| 3                        | Print                               | Ctrl+P        |        |                                                                                                    |                        |  |  |  |
|                          | Recent Files                        |               | •      | Warmen Handbarden<br>Belder and dere den Anne Anne Anne Anne<br>Der Statten auf dere Anne Anne Anne Anne Anne                                                                                                    | What's Nev             |  |  |  |
|                          | Recent Projects and Solutions       |               | •      | The second second secon | Learn about t          |  |  |  |
|                          | Exit                                | Alt+F4        |        |                                                                                                    | Visual Studio          |  |  |  |
|                          | ,                                   |               |        | the second second                                                                                                    | What's New i           |  |  |  |

### Crear proyecto

| ecent Templates                                               |                                                                                                    | .NET Fra       | mework 4 🔹 Sort by: Default   | <b>• •</b>   | Search Installed Templates                                           |
|---------------------------------------------------------------|----------------------------------------------------------------------------------------------------|----------------|-------------------------------|--------------|----------------------------------------------------------------------|
| stalled Templates                                             | *                                                                                                    | VB             | Windows Forms Application     | Visual Basic | Type: Visual Basic                                                   |
| Windows<br>Web                                                |                                                                                                    | <br>(€)        | WPF Application               | Visual Basic | A project for creating an application with<br>Windows user interface |
| <ul> <li>Office</li> <li>Cloud</li> </ul>                     |                                                                                                    | cı<br>∎V∋      | Console Application           | Visual Basic |                                                                      |
| Reporting <ul> <li>SharePoint</li> <li>Silverlight</li> </ul> | E                                                                                                    | WB             | Class Library                 | Visual Basic | * select                                                             |
| Silverlight<br>Simio User Exter<br>Test                       | nsions                                                                                                    | v <sub>B</sub> | WPF Browser Application       | Visual Basic |                                                                      |
| WCF<br>Workflow                                               |                                                                                                    | VB             | Empty Project                 | Visual Basic |                                                                      |
| Intel(R) Visual Fortra<br>Other Languages                     | an                                                                                                    | VB             | Windows Service               | Visual Basic |                                                                      |
| ✓ Visual Basic<br>Windows                                     |                                                                                                    | ℯ℩ℴ            | WPF Custom Control Library    | Visual Basic |                                                                      |
| Web<br>▷ Office                                               |                                                                                                    | <b>₹</b> B     | WPF User Control Library      | Visual Basic |                                                                      |
| Reporting                                                     |                                                                                                    | ₩B             | Windows Forms Control Library | Visual Basic |                                                                      |
| nline Templates                                               | , in the second second s |                |                               | clic         | k on <i>OK</i> butt                                                  |
| lame:                                                         | WindowsApplic                                                                                                    |                |                               |              |                                                                      |
| ocation:                                                      | c:\users\pedro\                                                                                                    | •              | Browse                        |              |                                                                      |
| olution na <u>m</u> e:                                        | WindowsApplic                                                                                                    | ation1         |                               |              | Create <u>d</u> irectory for lution                                  |

### **Visual Basic**

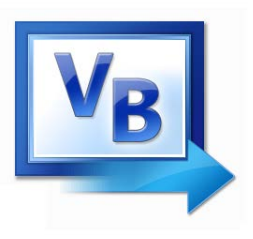

### Pantalla inicial VB

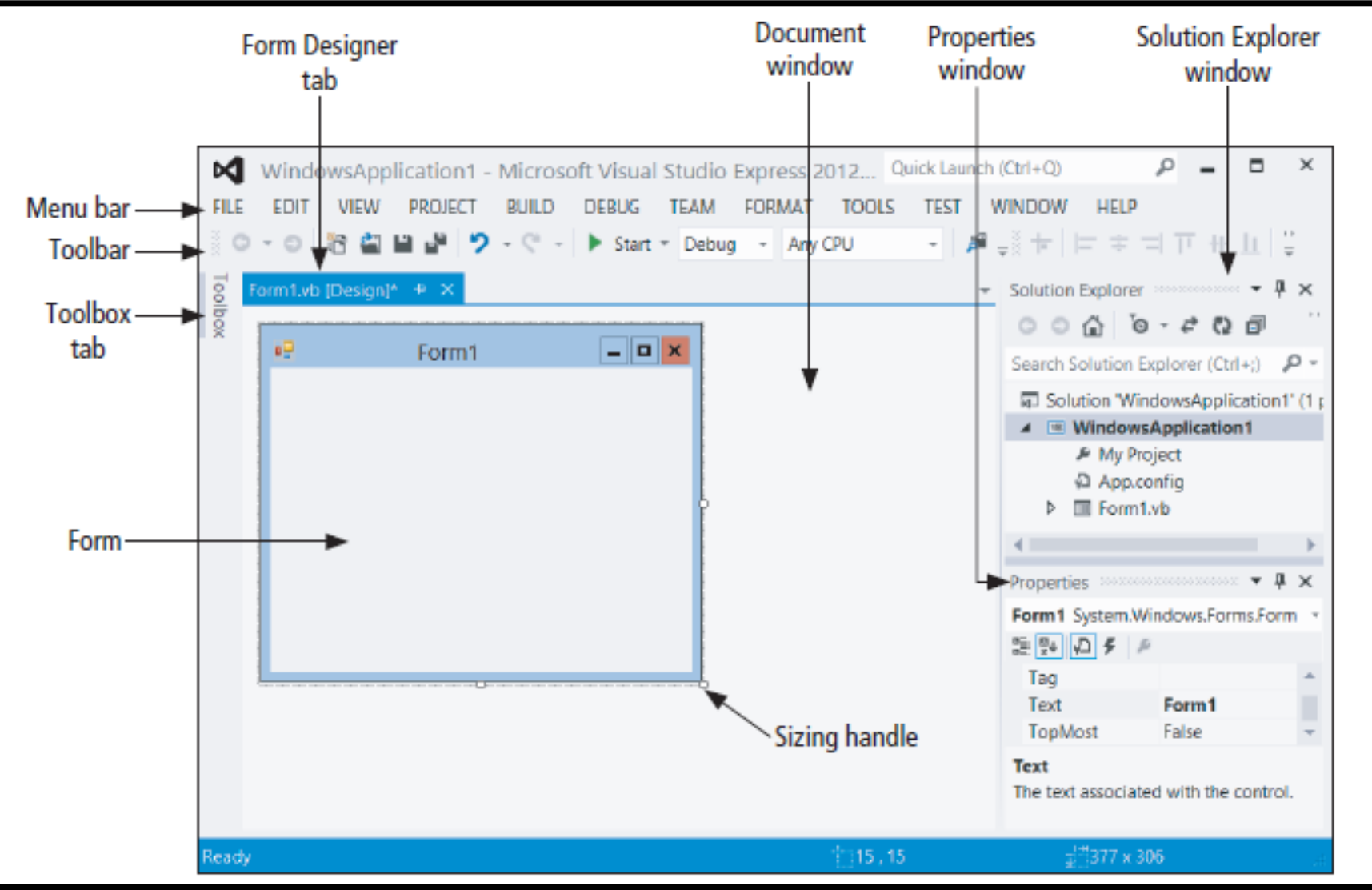

### **Visual Basic**

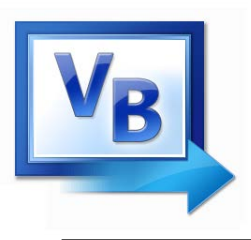

### Toolbox

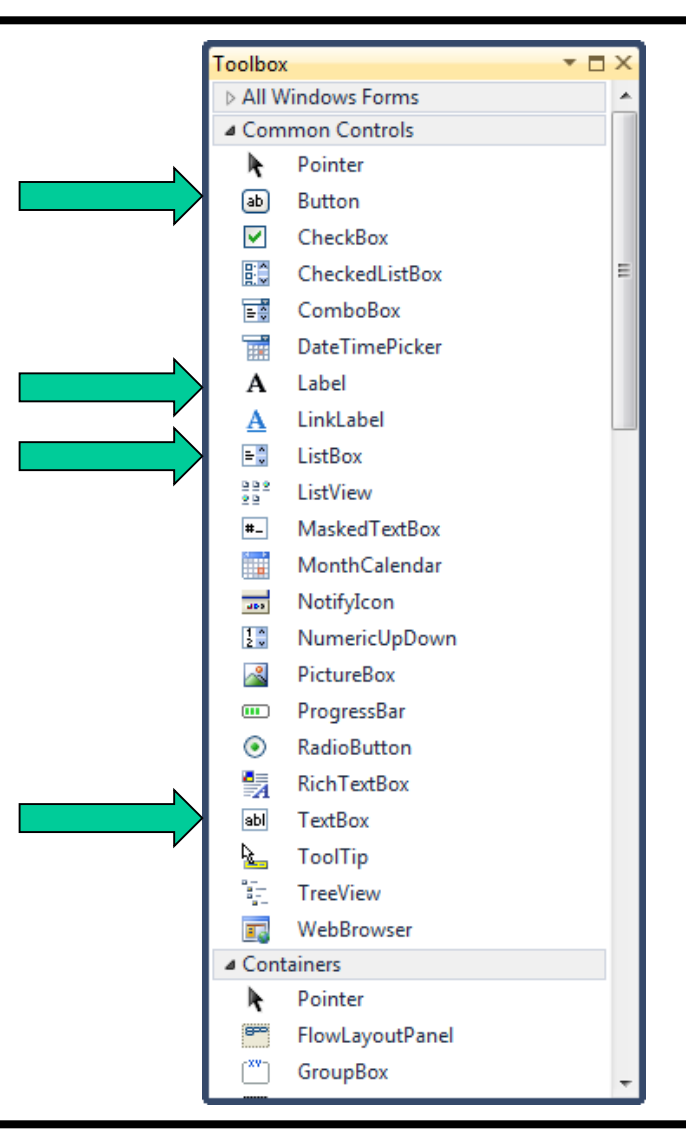

### **Visual Basic**

# Formas de poner un control en un Form

- Double-click
- Drag and Drop
- Click, Point, and Click
- Click, Point, and Drag

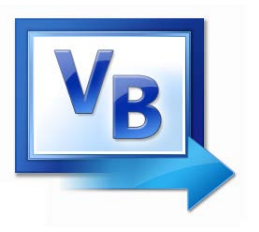

• To select a control, click on it. Sizing handles appear when a control is selected.

| 🖳 Form1  |          |
|----------|----------|
|          | ListBox1 |
|          |          |
| Button 1 |          |
| Label1   |          |
|          |          |

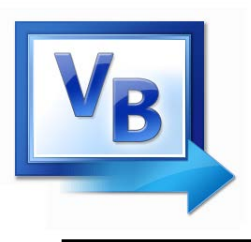

- Used for input and output
- When used for output, ReadOnly property is set to True

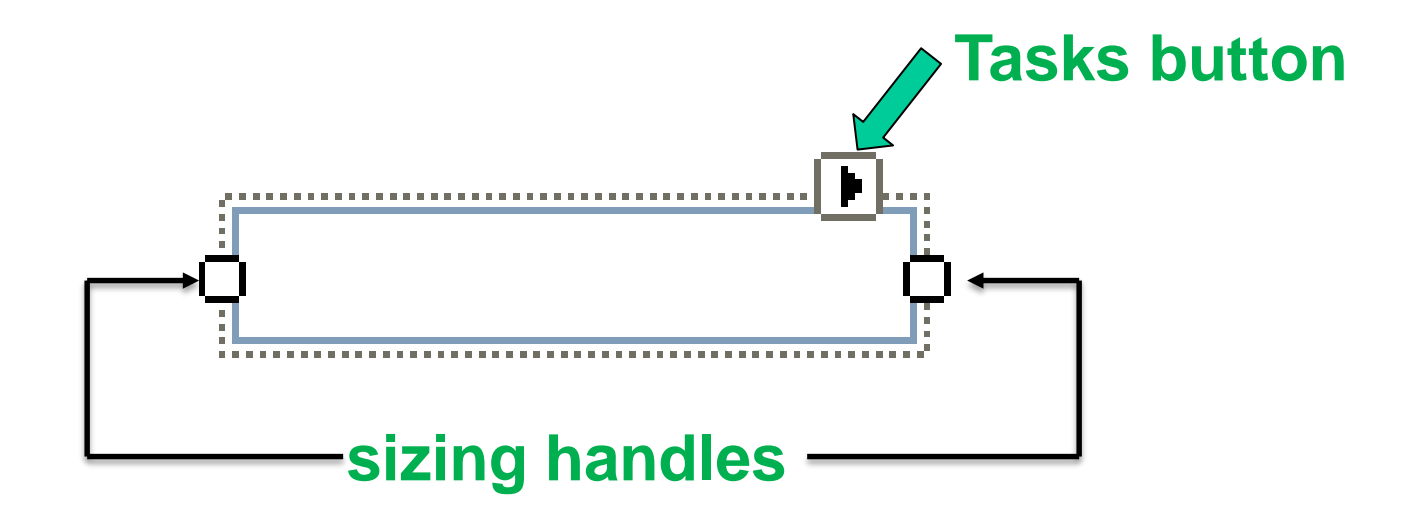

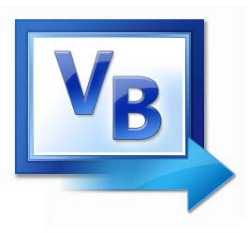

### Ventana de Propiedades

|   | Properties    |                           | ×              | Ρ | Properties (concerning) |                         | $\times$ |              |
|---|---------------|---------------------------|----------------|---|-------------------------|-------------------------|----------|--------------|
|   | TextBox1 Syst | tem.Windows.Forms.TextBox | ( <del>-</del> | 1 | TextBox1 System         | m.Windows.Forms.TextBox | -        | Press F4 to  |
| [ | 11 🖓 🖓        | P                         |                | 0 | E 💱 🖓 🗲 🖉               | p                       |          | display the  |
|   | BackColor     | Window                    |                |   | ReadOnly                | False                   |          | Properties   |
|   | BorderStyle   | Fixed3D                   |                |   | RightToLeft             | No                      |          | window for   |
|   | Cursor        | IBeam                     |                |   | ScrollBars              | None                    |          | the selected |
| E | ∃ Font        | Microsoft Sans Serif, 7.8 | ot             |   | ShortcutsEnabl          | True                    |          | oontrol      |
|   | ForeColor     | WindowText                |                | Ŧ | Size                    | 100, 22                 |          | control.     |
|   | Lines         | String[] Array            |                |   | TabIndex                | 0                       |          |              |
|   | RightToLeft   | No                        |                |   | TabStop                 | True                    |          |              |
|   | ScrollBars    | None                      |                |   | Tag                     |                         |          |              |
|   | Text          |                           | ~              |   | Text                    |                         | 7        |              |
|   | TextAlign     | Left                      | -              |   | TextAlign               | Left                    | -        |              |
|   | _             |                           |                |   |                         |                         |          |              |

Text

#### Text

The text associated with the control.

categorized view

### **Visual Basic**

The text associated with the control.

alphabetical view

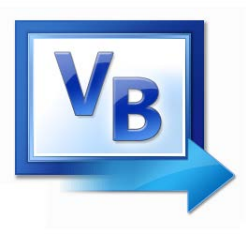

### Ventana de Propiedades

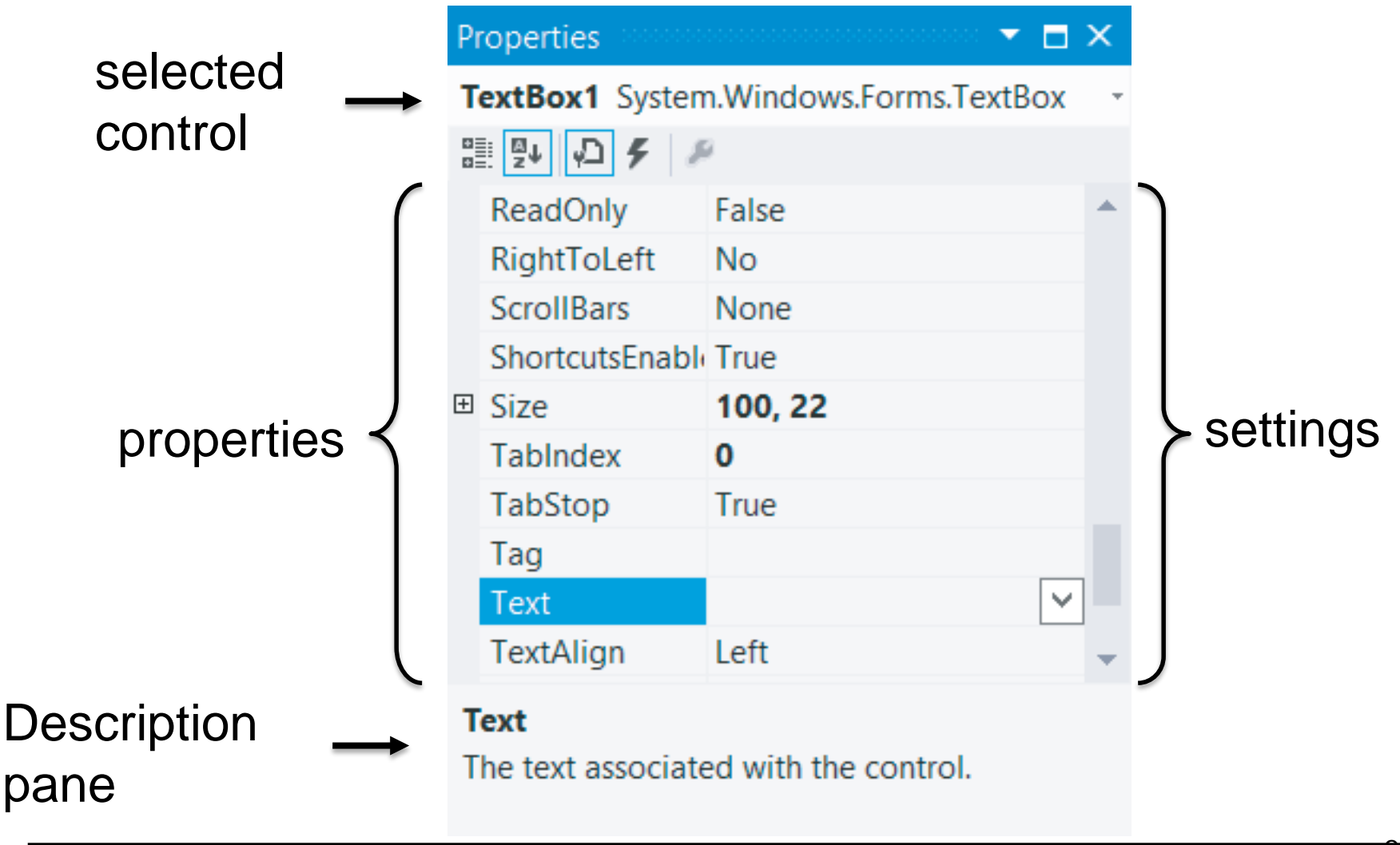

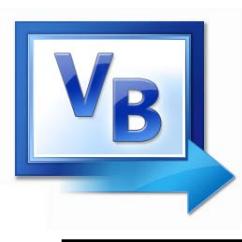

## Propiedades más usadas

- Text
- Autosize
- Font.Name
- Font.Size
- ForeColor
- BackColor
- ReadOnly

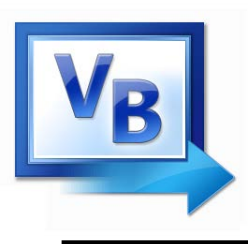

- Click on property name in left column.
- Enter its setting into right column by typing or selecting from options displayed via a button or ellipsis.

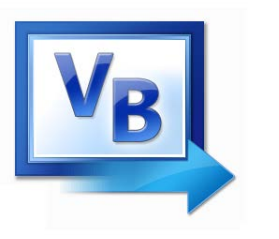

## Asignación de la propiedad ForeColor

- 1. Click on ForeColor.
- 2. Click on button at right of settings box.
- 3. Click on Custom tab to obtain display shown.
- 4. Click on a color.

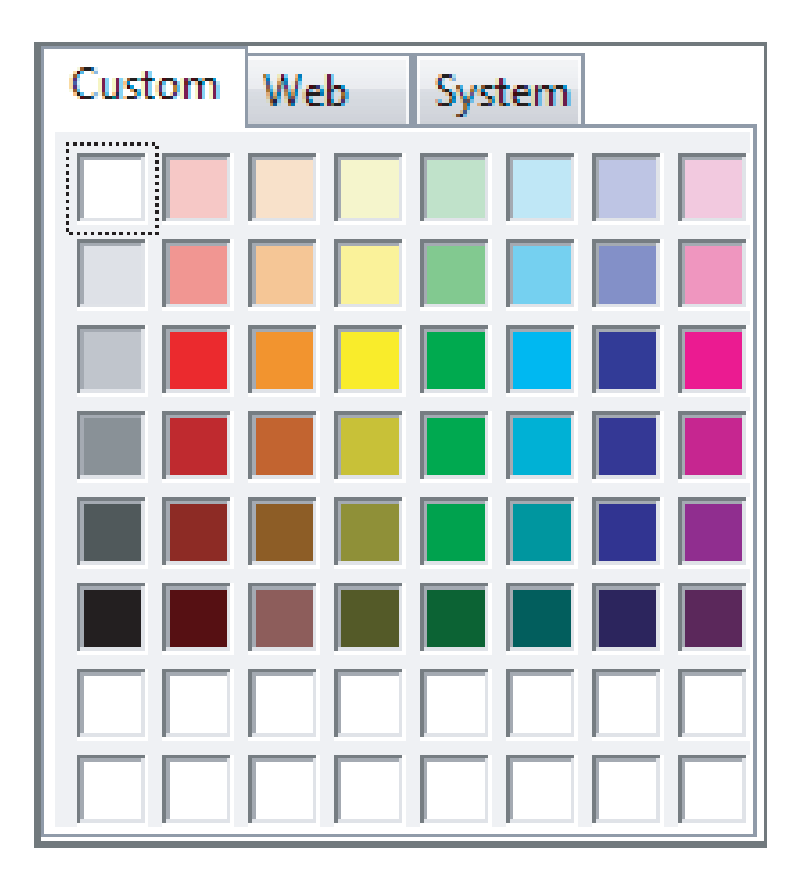

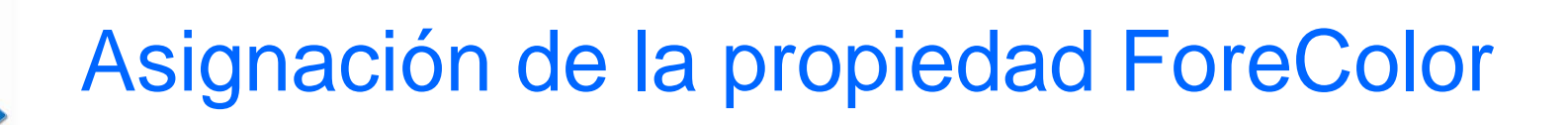

- 1. Click on Font in left column.
- 2. Click on ellipsis at right of settings box to obtain display shown.
- 3. Make selections and click on *OK*..

| Fuente                                                                                                    |                                                                           | X                                                                            |
|----------------------------------------------------------------------------------------------------|---------------------------------------------------------------------------|------------------------------------------------------------------------------|
| Euente:<br>Microsoft Sans Serif<br>Microsoft Sans Serif<br>Microsoft YaHei UI<br>Microsoft YaHei UI<br>Microsoft YaHei UI<br>Modern No. 20<br>Monospac821 BT + | Estilo <u>d</u> e fuente:<br>Normal<br>Oblicua<br>Negrita<br>Negrita Obli | Ta <u>m</u> año:<br>8 Aceptar<br>9 Cancelar<br>10 Cancelar<br>11 12<br>14 16 |
| Efectos<br><u>T</u> achado<br><u>S</u> ubrayado                                                                                                    | Ejemplo<br>AaBbYyZz                                                       | z                                                                            |
|                                                                                                    | Alfabeto:<br>Occidental                                                   | •                                                                            |

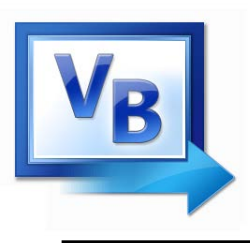

• The caption on the button should indicate the effect of clicking on the button.

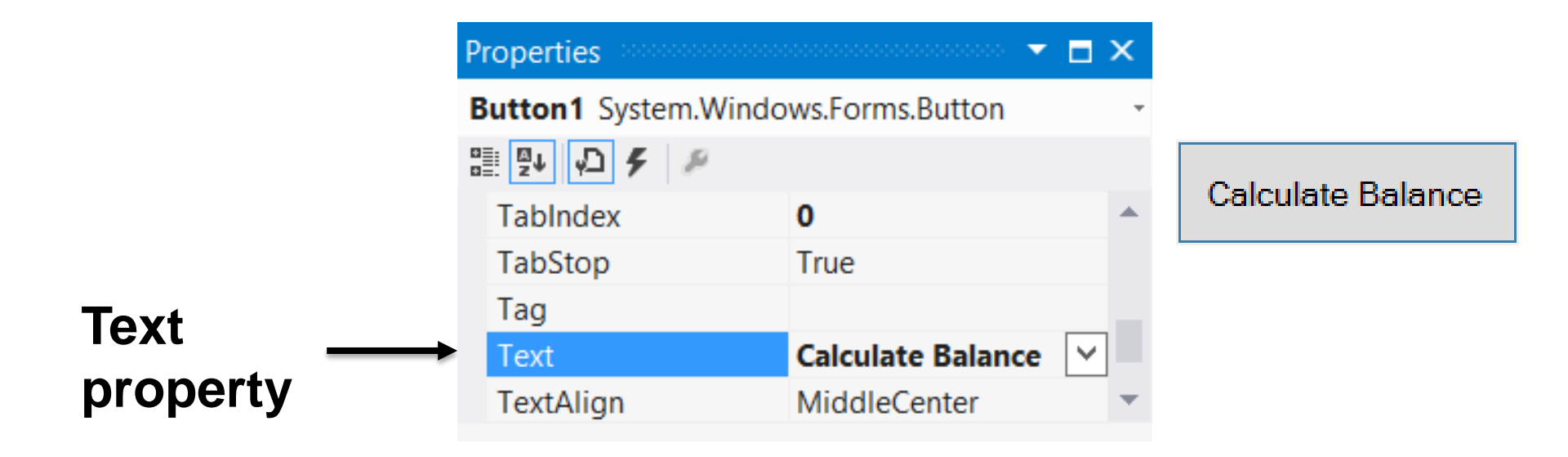

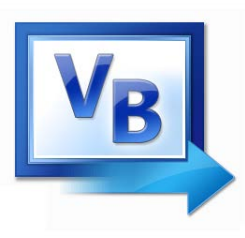

### Añadiendo tecla de acceso

| Properties                            |           |                      |   |  |  |
|---------------------------------------|-----------|----------------------|---|--|--|
| Button1 System.Windows.Forms.Button * |           |                      |   |  |  |
| •                                     | 💱 🖓 🗲 🔎   |                      |   |  |  |
|                                       | TabIndex  | 0                    | * |  |  |
|                                       | TabStop   | True                 |   |  |  |
|                                       | Tag       |                      |   |  |  |
|                                       | Text      | &Calculate Balance 🖂 |   |  |  |
|                                       | TextAlign | MiddleCenter         | • |  |  |

### Calculate Balance

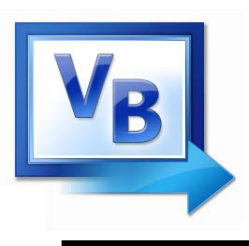

- Used to identify the contents of a text box.
- Text property specifies caption.
- By default, label automatically resizes to accommodate caption on one line.
- When the AutoSize property is set to False, label can be resized manually. AutoSize is used primarily to obtain a multi-rowed label.

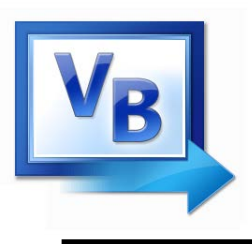

- Initially used to display several pieces of output.
- Also, it is used to select from a list.

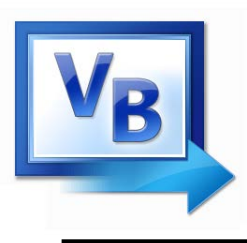

- Used by the programmer to refer to a control in code
- Setting for Name property near top of Properties window
- Use appropriate 3-character naming prefix
- Use descriptive names

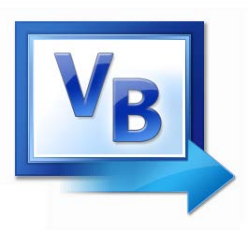

### Prefijos del Control Name

| Control  | Prefix | Example    |
|----------|--------|------------|
| button   | btn    | btnCompute |
| label    | lbl    | IbIAddress |
| text box | txt    | txtAddress |
| list box | lst    | IstOutput  |

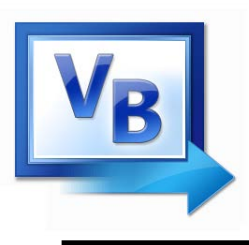

- Initial name is Form1
- The Solution Explorer window lists a file named Form1.vb.
- To rename the form, change the name of this file to newName.vb
- *newName* should begin with prefix *frm*.

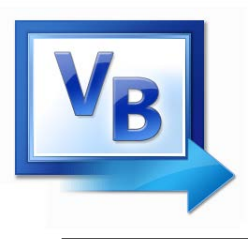

- Proportional width fonts, such as Microsoft Sans Serif, use less space for "I" than for "W".
- Fixed-width fonts, such as Courier New, take up the same amount of space for each character.
- Fixed-width fonts are used for tables.

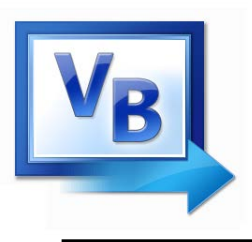

- Hides Toolbox when not in use
- Vertical push pin icon indicates auto hide is disabled.
- Click the push pin to make it horizontal and enable auto hide.

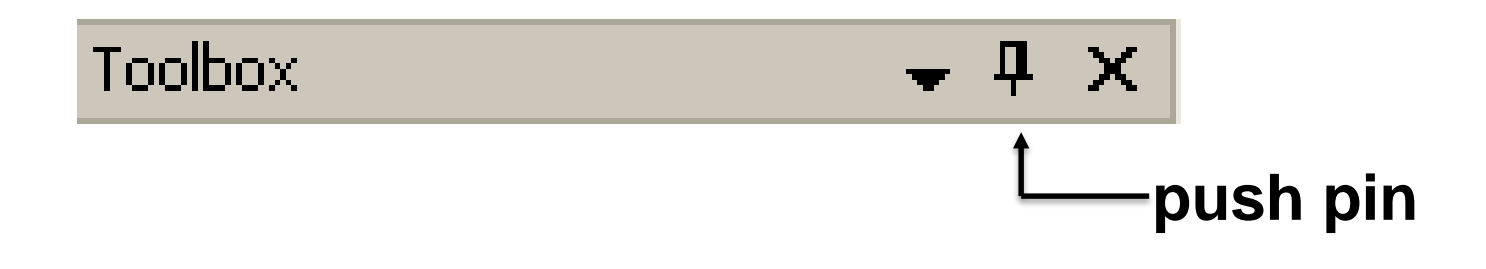

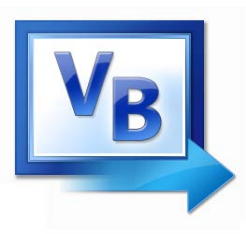

## Posicionamiento de Controles

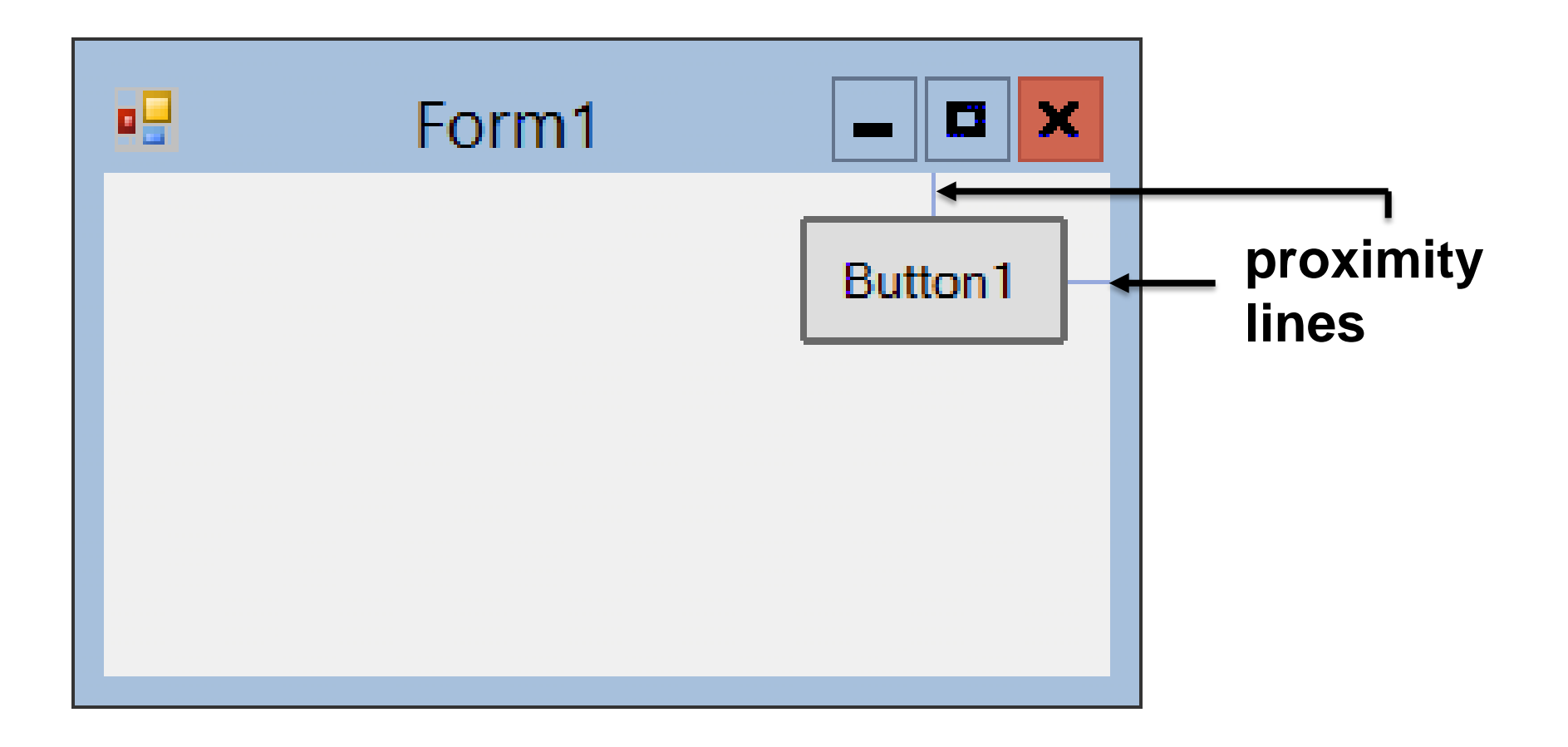
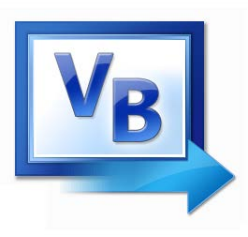

## Alineamiento de Controles

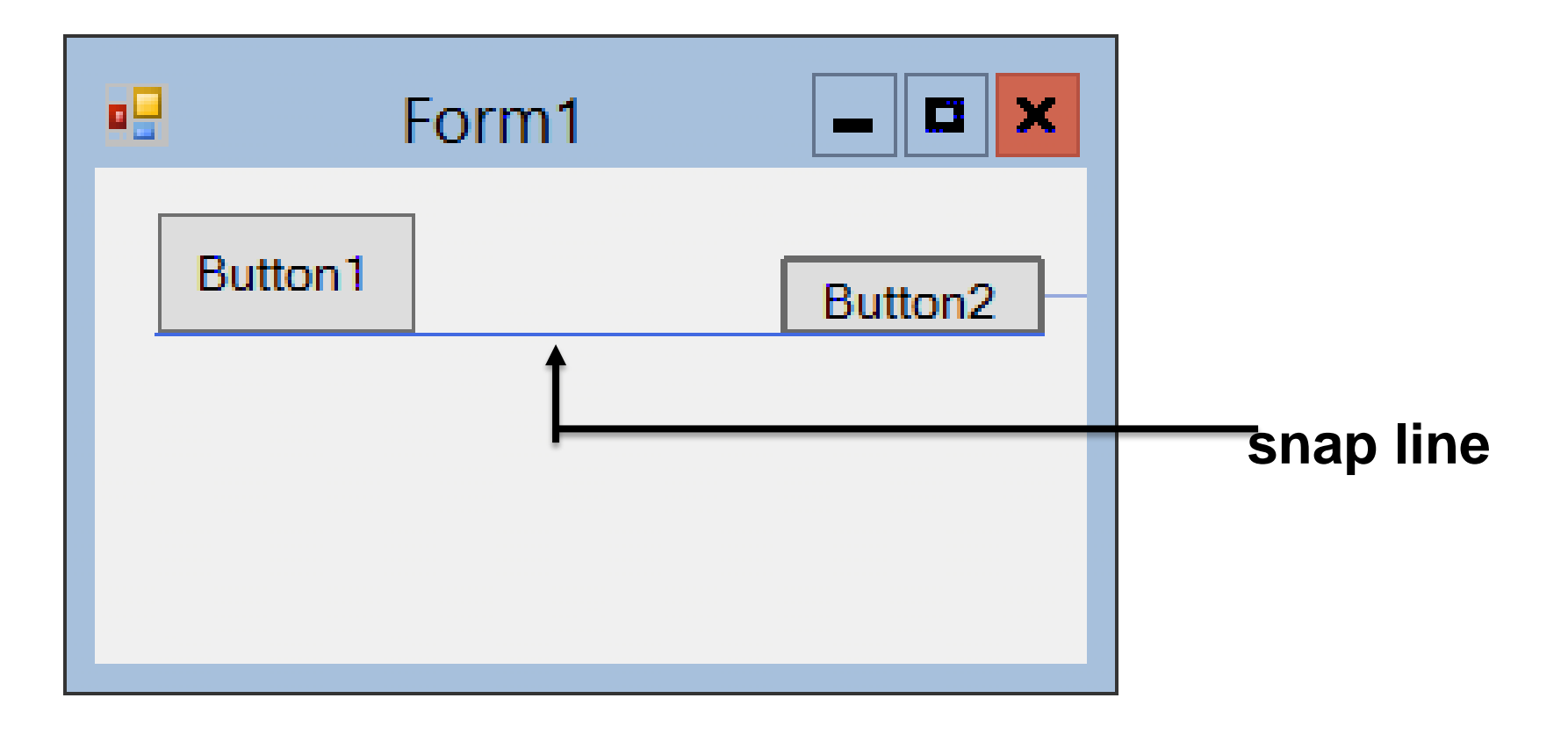

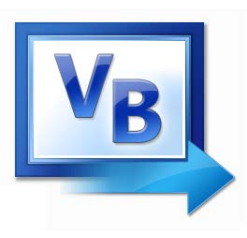

## Alineamiento de Controles

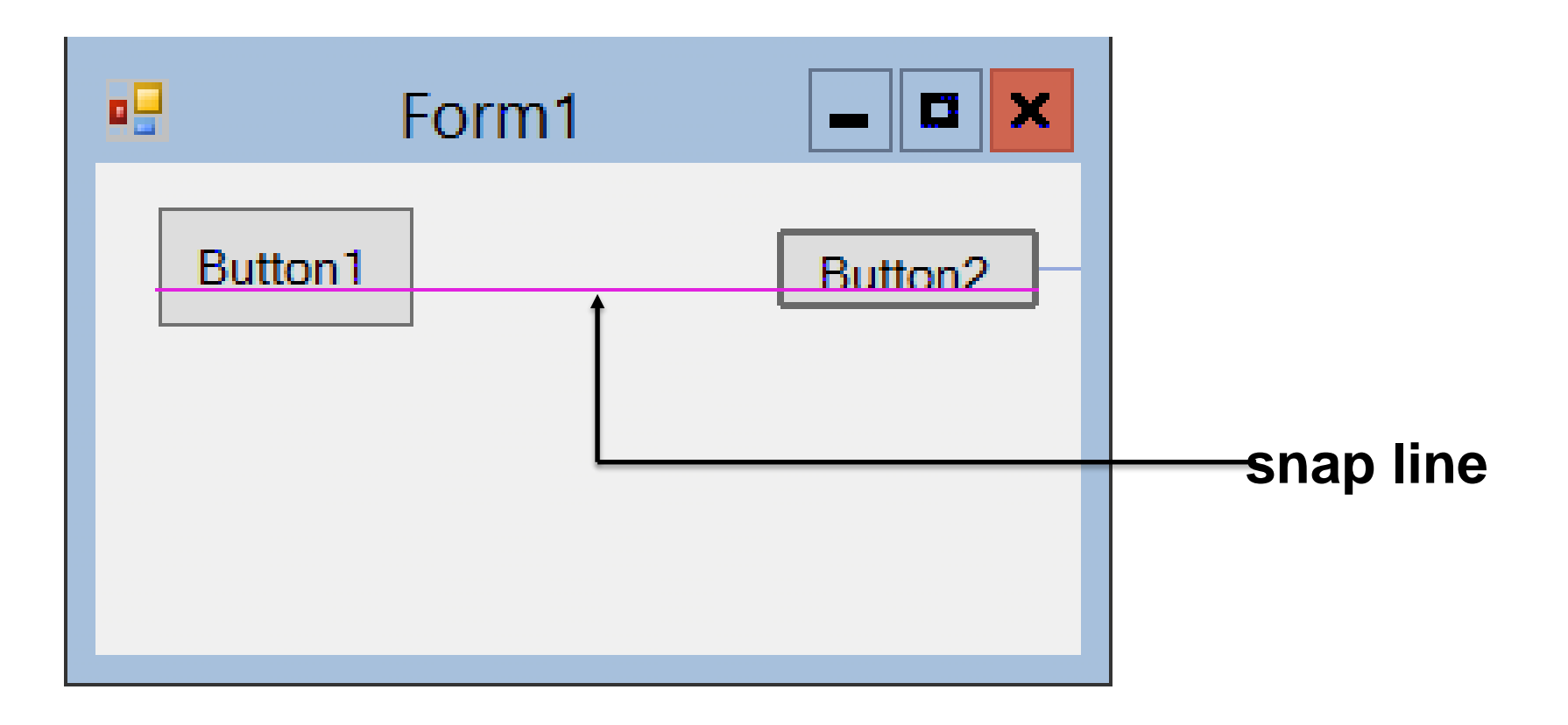

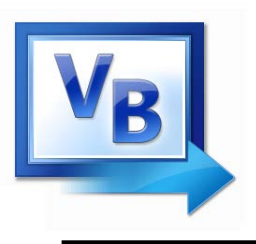

## Tab Order

- The tab indices determine the order in which controls receive the focus during tabbing.
- The control whose TabIndex property is set to 0 has the focus when the program begins.

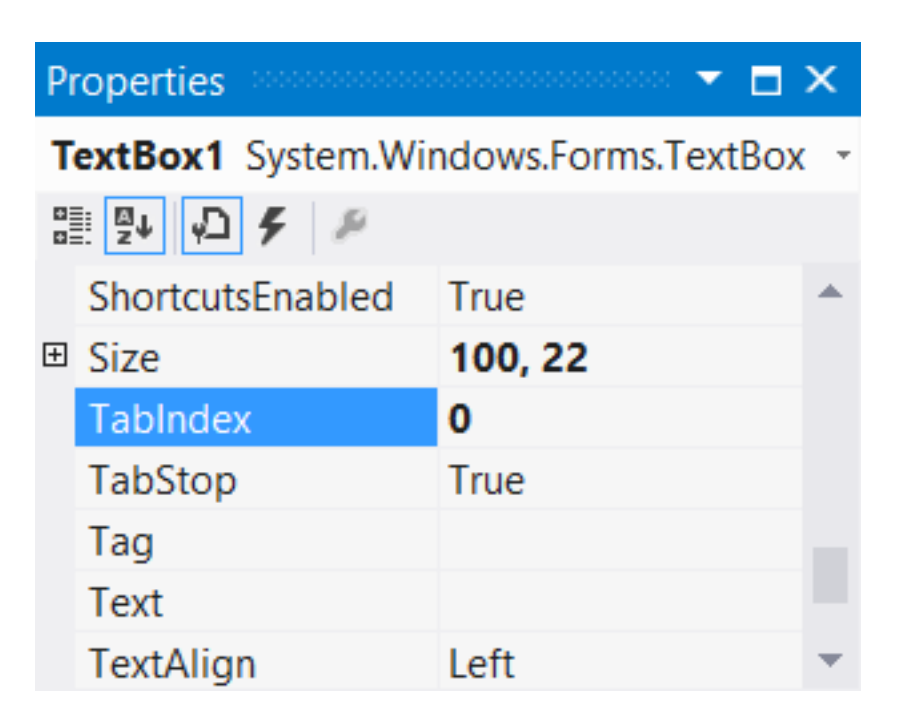

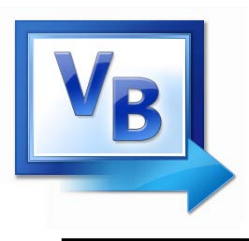

- An event is an action, such as the user clicking on a button
- Usually, nothing happens in a Visual Basic program until the user does something and raises an event.
- What happens is determined by statements inside the event procedure.

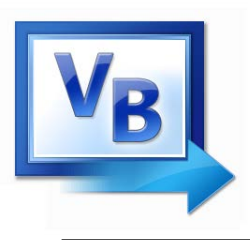

- txtBox.ForeColor = Color.Red
- txtBox.Visible = True
- txtBox.Text = "Hello World"

## **General Form:**

## controlName.property = setting

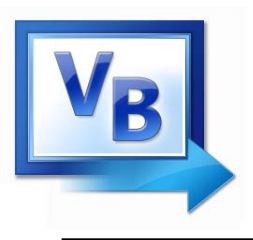

Ejemplo de Form

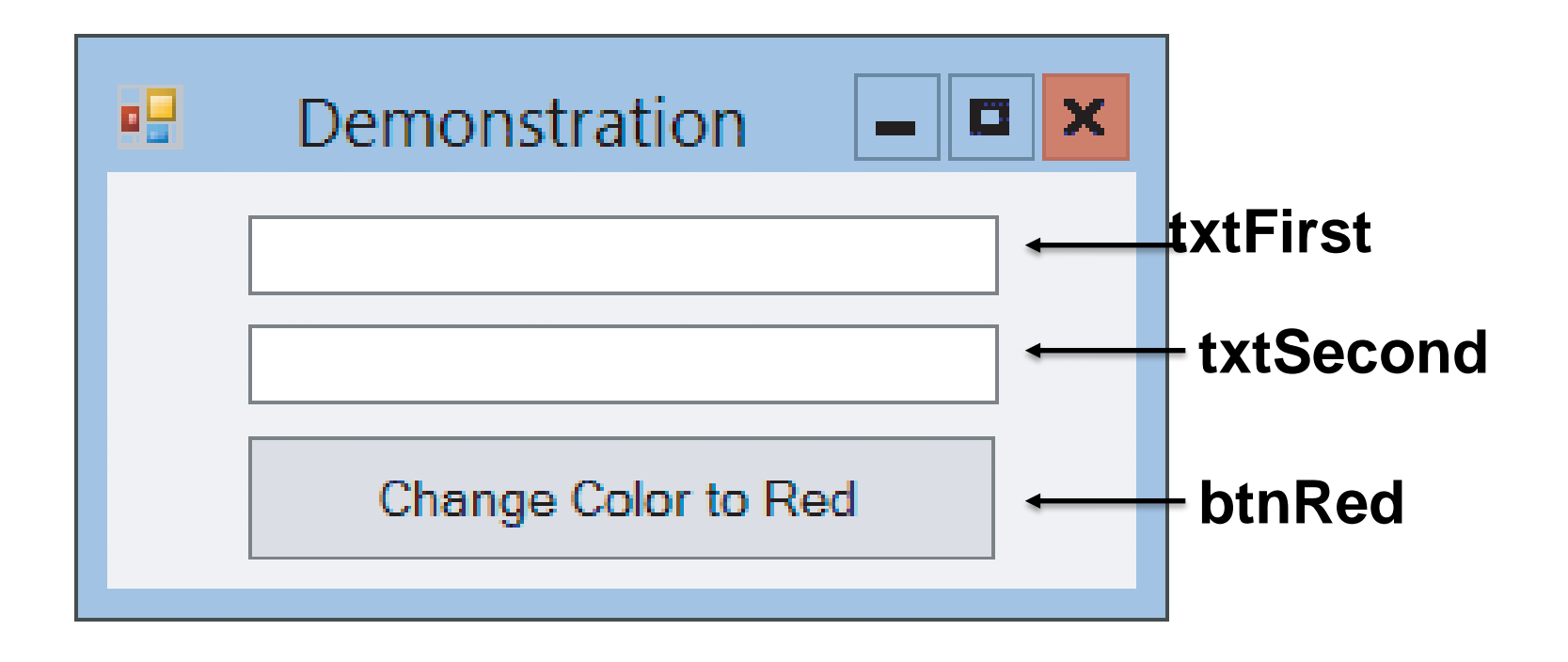

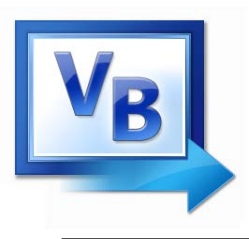

- When you click on a text box, a cursor appears in the text box, and you can type into the text box.
- Such a text box is said to have the focus.
- If you click on another text box, the first text box loses the focus and the second text box receives the focus.

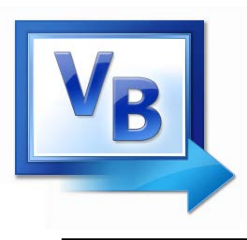

## Ejemplos de eventos

- btnShow.Click
- txtBox.TextChanged
- txtBox.Leave

## **General Form:**

## controlName.event

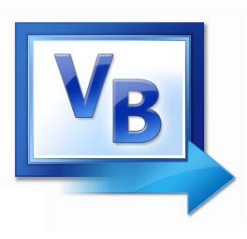

## Pasos para crear un programa Visual Basic

- 1. Create the interface; that is, generate, position, and size the objects.
- 2. Set properties; that is, configure the appearance of the objects.
- 3. Write the code that executes when events occur.

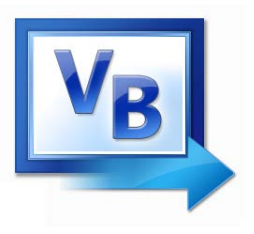

Editor de código

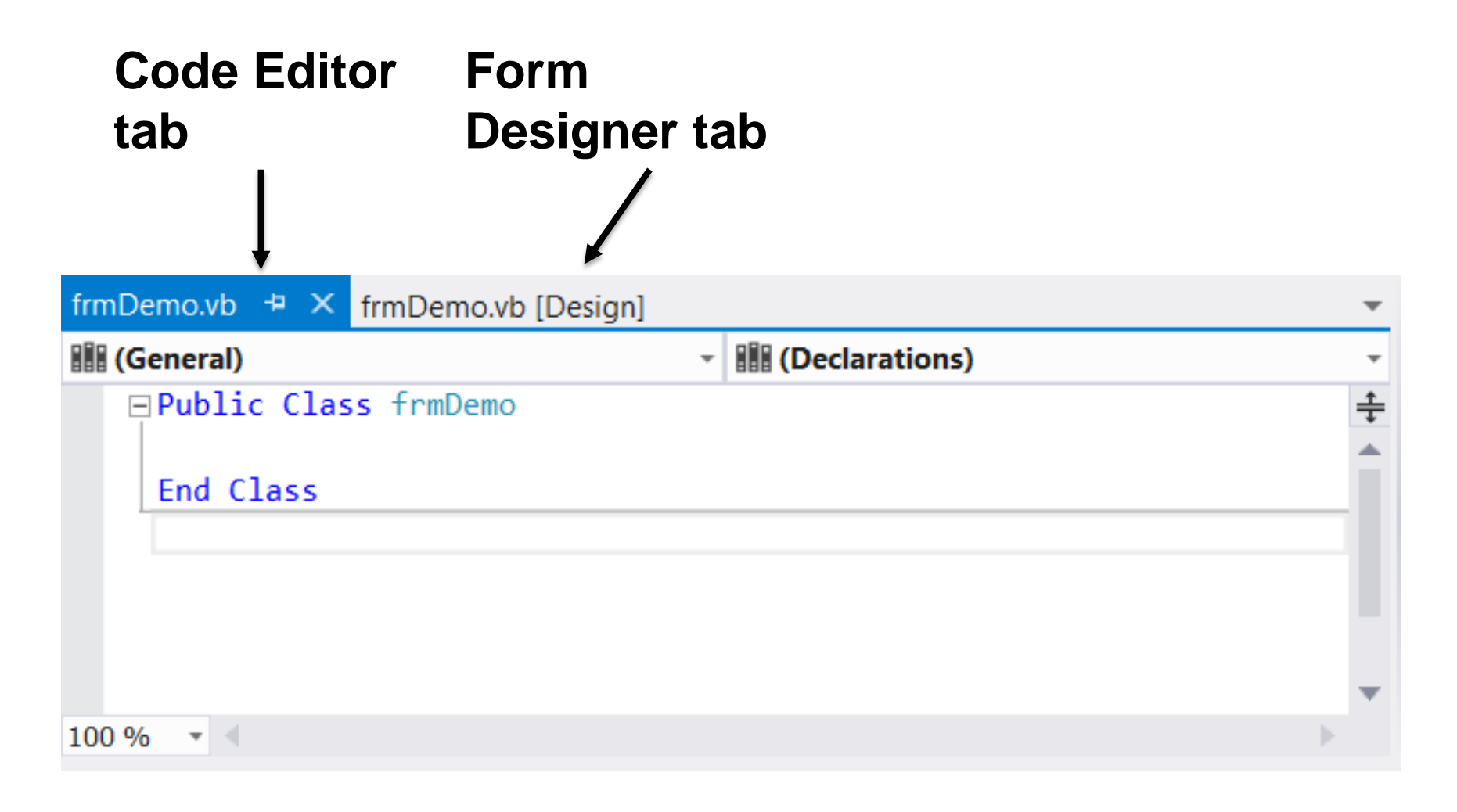

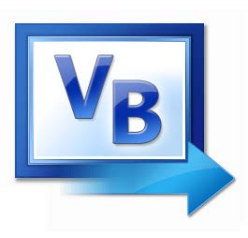

## Mostrando eventos para un control

- Select the control
- Click on the Events button in the Properties window

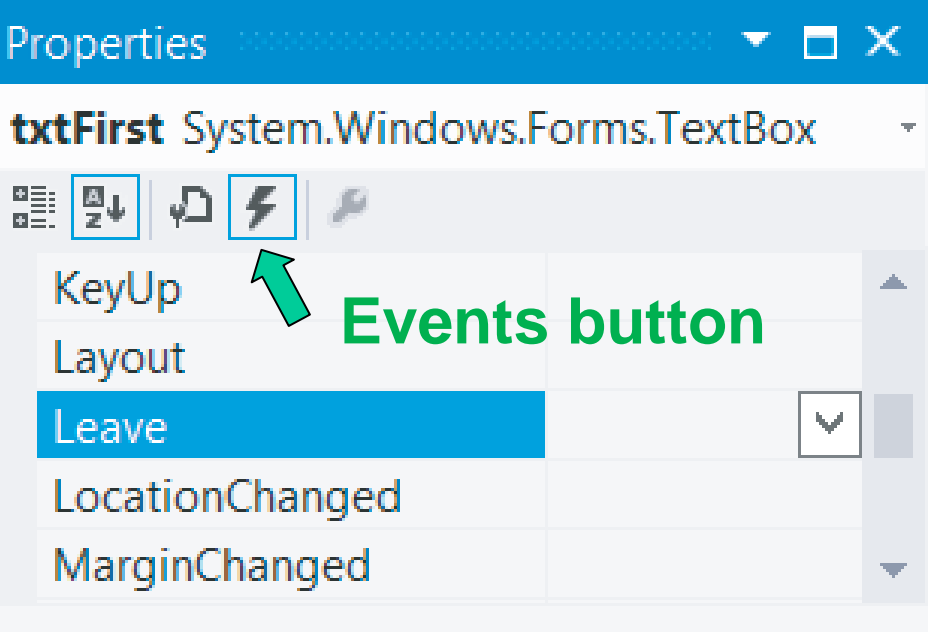

#### Leave

Occurs when the control is no longer the active control of the form.

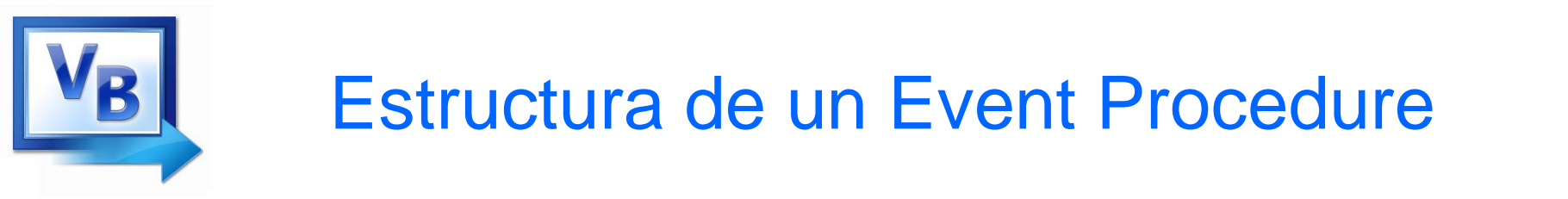

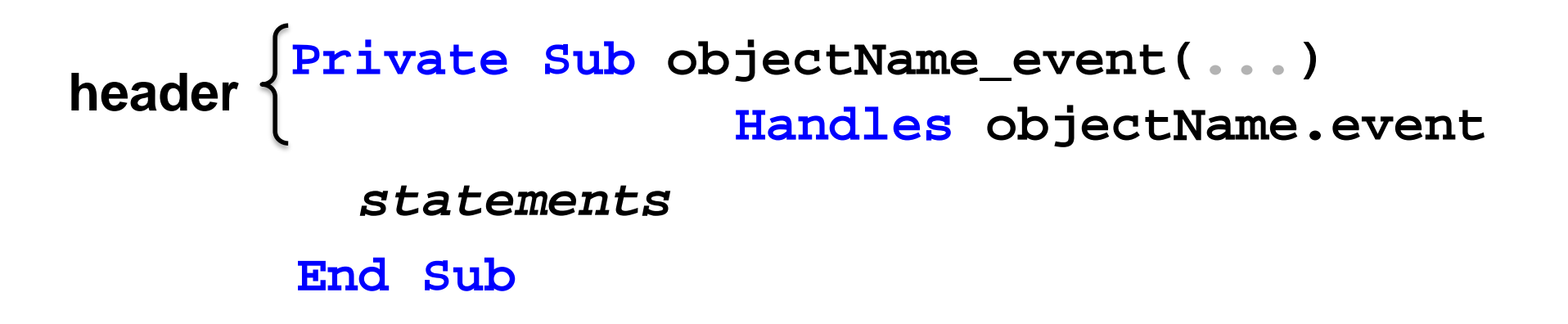

(...) is filled automatically with (sender As System.Object, e As System.EventArgs)

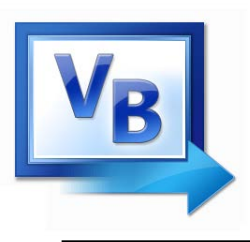

## Creación del esquema para un Event Procedure

Double-click on a control

Or

 Select a control, click on the Events button in the Properties window, and double-click on an event (We nearly always use the first method.)

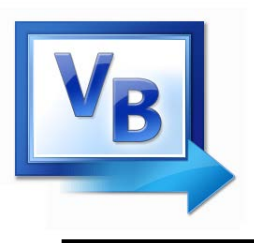

Ejemplo de Form

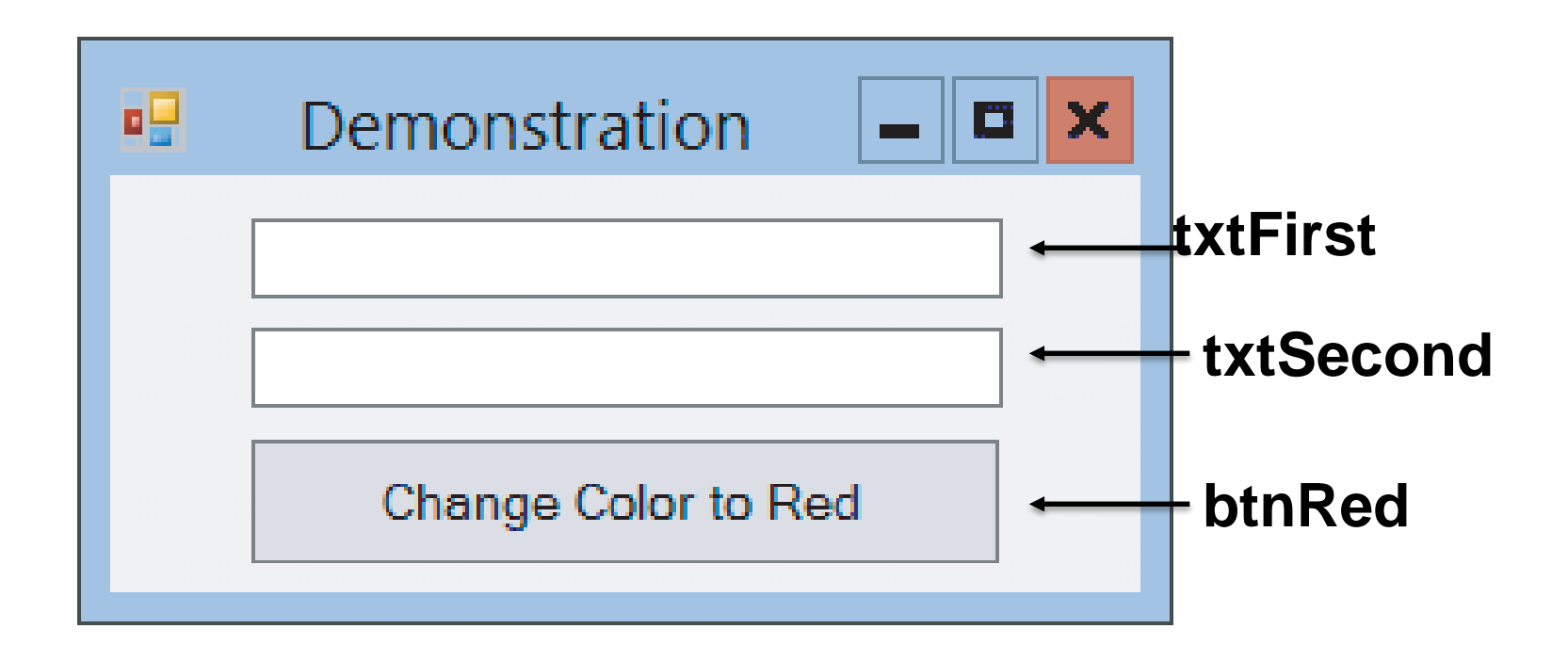

# Double-click on txtFirst to create the outline for the Code Editor

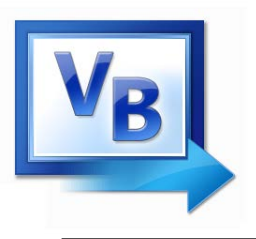

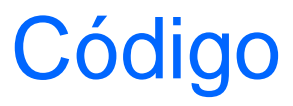

# Public Class frmDemo Private Sub txtFirst\_TextChanged(...) Handles txtFirst.TextChanged txtFirst.ForeColor = Color.Blue End Sub End Class

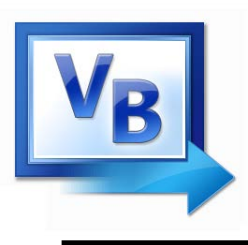

- Comments or remarks are short notes that you can write in the application's code to explain what the code does
- A comment starts with an apostrophe (')
- Anything appearing after the apostrophe, to the end of the line, is ignored by the compiler. A comment can also be inserted at the end of a programming statement

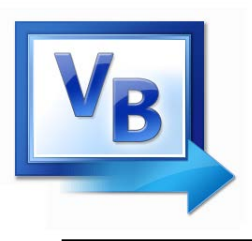

## IntelliSense

• Automatically pops up to help the programmer.

### txtFirst.

AcceptsReturn
 AcceptsTab
 AccessibilityObject
 AccessibleDescription
 Anchor
 AppendText
 AutoCompleteCustomSource
 AutoCompleteMode
 AutoCompleteSource
 Common All

| Focus 🔺                   |                                                                                              |                                                                                                    |
|---------------------------|----------------------------------------------------------------------------------------------|----------------------------------------------------------------------------------------------------|
| Focused                   |                                                                                              |                                                                                                    |
| Font                      |                                                                                              |                                                                                                    |
| ForeColor                 |                                                                                              |                                                                                                    |
| GetCharFromPosition       |                                                                                              |                                                                                                    |
| GetCharIndexFromPosition  |                                                                                              |                                                                                                    |
| GetChildAtPoint           |                                                                                              |                                                                                                    |
| GetContainerControl       |                                                                                              |                                                                                                    |
| GetFirstCharIndexFromLine |                                                                                              | Ŧ                                                                                                    |
| mmon                      | All                                                                                          |                                                                                                    |
|                           | Focuse<br>Focused<br>Font<br>ForeCol<br>GetChar<br>GetChar<br>GetChild<br>GetCon<br>GetFirst | Focused<br>Font<br>ForeColor<br>GetCharFromPosition<br>GetCharIndexFromPosition<br>GetChildAtPoint<br>GetContainerControl<br>GetFirstCharIndexFromLine |

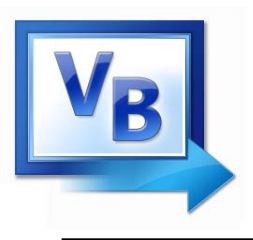

Editor de Código

• Click this tab to return to Form Designer.

|             | frmDemo.vb [Design]        | : × |
|-------------|----------------------------|-----|
| <b>~</b> \$ | frmDemo 🔽 🎬 (Declarations) | *   |
|             | ⊡ Public Class frmDemo<br> |     |
|             | End Class                  | _ = |
|             |                            | ~   |
| <           |                            | >   |

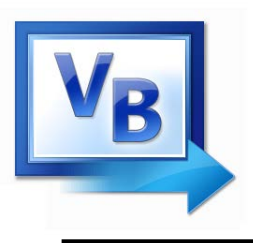

Ejemplo de Form

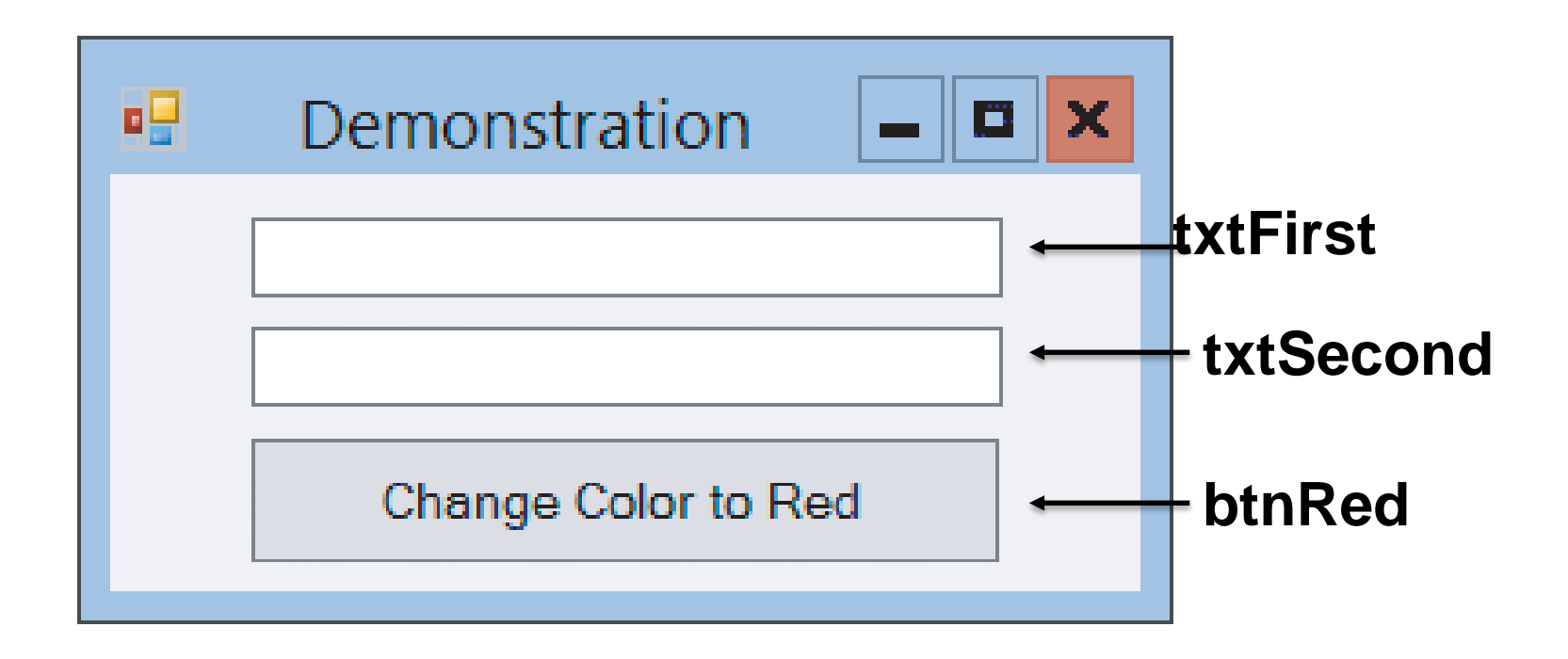

Double-click on btnRed to return to Code Editor and add the outline of an event procedure.

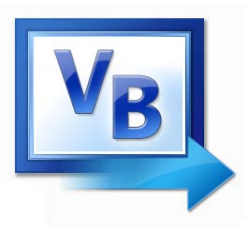

## Public Class frmDemo Private Sub txtFirst\_TextChanged(...) Handles txtFirst.TextChanged txtFirst.ForeColor = Color.Blue End Sub Private Sub btnRed\_Click(...) Handles btnRed.Click txtFirst.ForeColor = Color.RedEnd Sub End Class

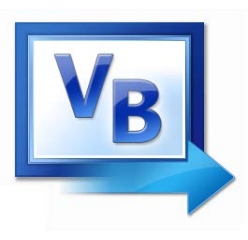

- Select txtFirst on the form
- Click on the Events button in the Properties window
- Double-click on Leave

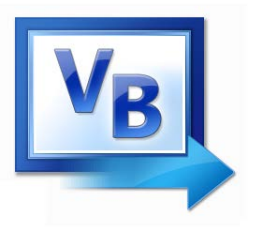

```
Private Sub txtFirst_Leave(...)
                            Handles txtFirst.Leave
  txtFirst.ForeColor = Color.Black
End Sub
Private Sub txtFirst TextChanged(...)
                   Handles txtFirst.TextChanged
  txtFirst.ForeColor = Color.Blue
End Sub
Private Sub btnRed_Click(...) Handles btnRed.Click
  txtFirst.ForeColor = Color.Red
End Sub
```

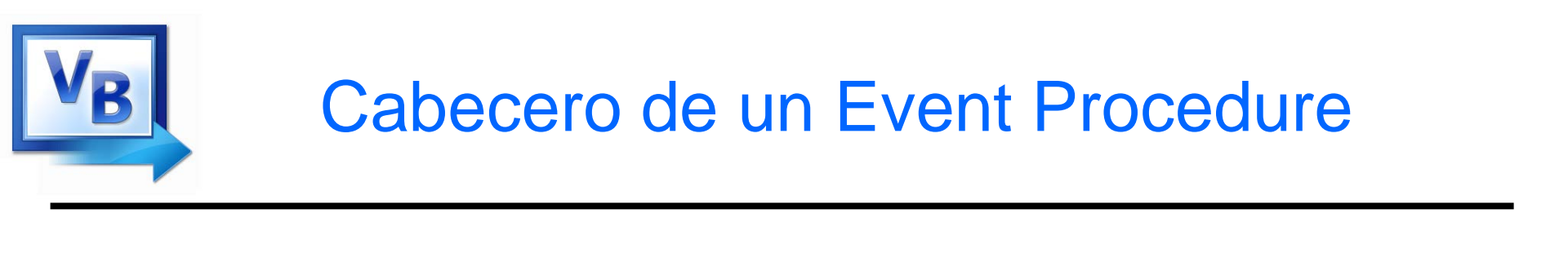

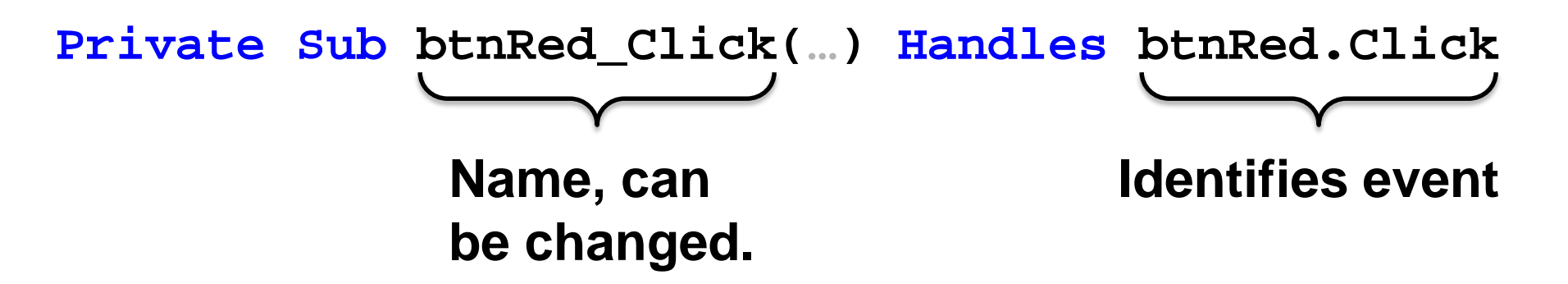

#### Private Sub Button\_Press(...) Handles btnRed.Click

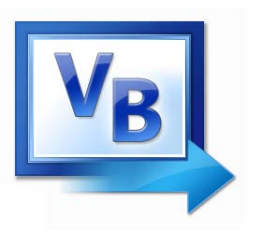

# An event procedure can be invoked by two events.

```
Private Sub Happening(...) _
    Handles btnRed.Click,txtSecond.Leave
    txtFirst.ForeColor = Color.Red
End Sub
```

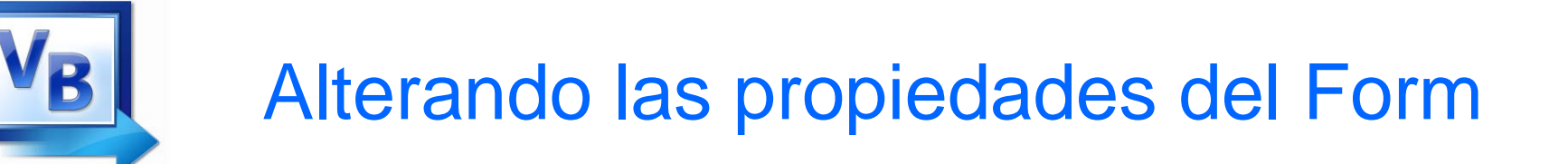

• The following won't work:

frmDemo.Text = "Demonstration"

• The form is referred to by the keyword Me.

Me.Text = "Demonstration"

- Click on *Open Project* in the *File* menu.
- Navigate to the program's folder.
- Double-click on the program's folder to open it.
- Double-click on the file with extension *sln*.
- In the Solution Explorer double-click on the file with extension *vb*. (The Form Designer will appear.)
- Press F5 to run the program.

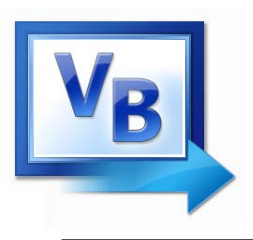

## Variables, Input y Output

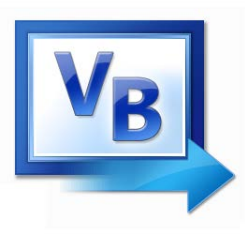

Operaciones aritméticas – Expresiones numéricas

- Numbers are called **numeric literals**
- Five arithmetic operations in Visual Basic
  - + addition
  - subtraction
  - \* multiplication
  - / division
  - ^ exponentiation
- Expresiones numéricas:

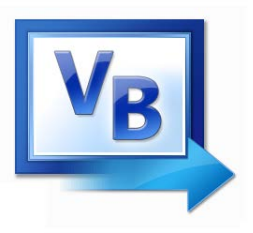

Mostrando números

Let *n* be a number or a numeric expression.

The statement

lstBox.Items.Add(n)

displays the value of *n* in the list box.

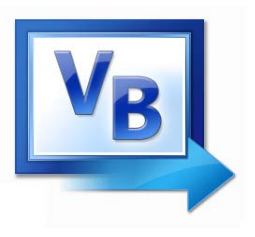

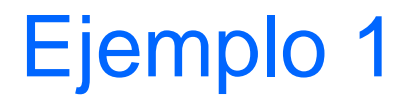

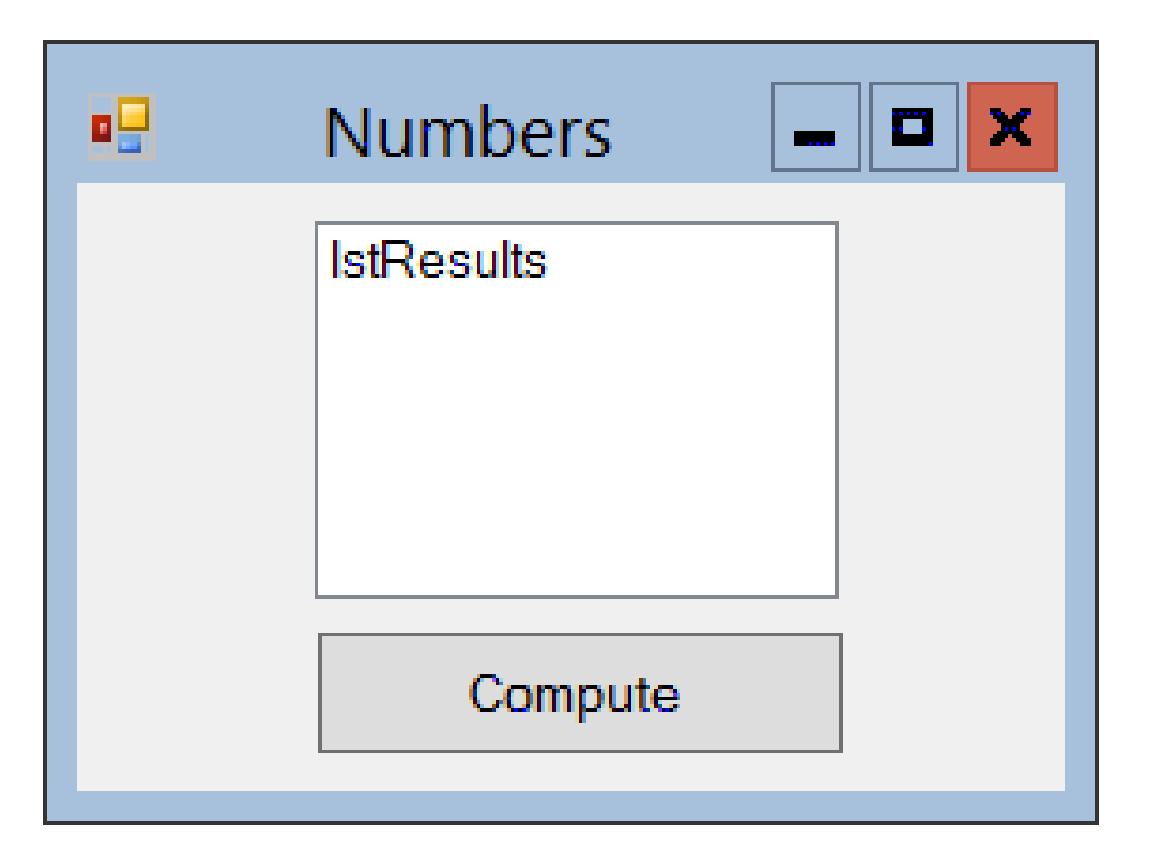

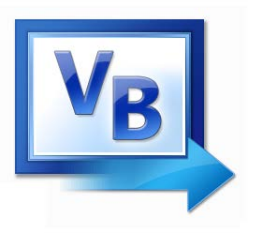

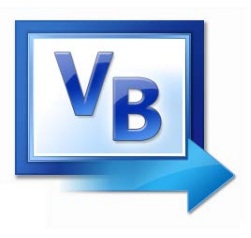

- A numeric variable is a name to which a number can be assigned.
- Examples:

speed distance interestRate balance

• Declaration:

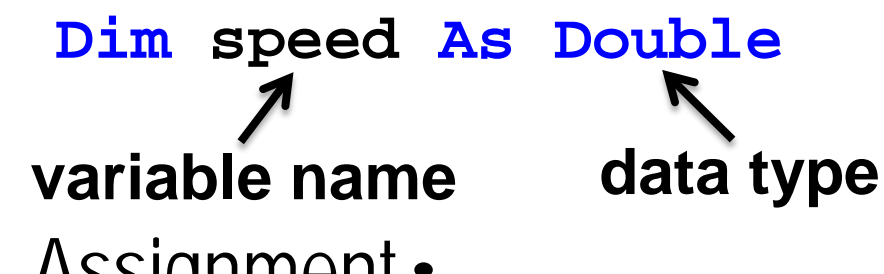

Assignment:

speed = 50

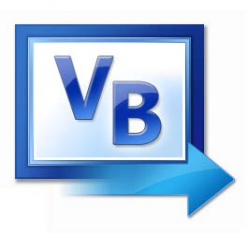

## Reglas y convenciones para nombrar Variables

- The first character of a variable name must be a letter or an underscore. Subsequent characters may be a letter, underscore, or digit
  - Thus variable names cannot contain spaces or periods (or many other kinds of characters)
- Visual Basic keywords cannot be used as variable names
- The 1st letter of each subsequent word in the variable name should be capitalized
  - intHoursWorked an integer variable
  - strLastName a String variable

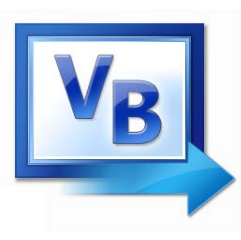

## Tipos de Datos en Visual Basic

- Integer types
  - -Byte
  - Short
  - Integer
  - Long
- Floating-Point types
  - -Single
  - -Double
  - -Decimal

- Other data types
  - -Boolean
  - -Char
  - -String
  - -Date

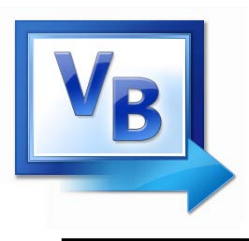

- For values that will always be a whole number
- Usually name a variable starting with a 3 or 4 letter prefix indicating the variable's type

| Data Type | Naming Prefix | Description                                                                 |
|-----------|---------------|-----------------------------------------------------------------------------|
| Byte      | byt           | Unsigned integer from 0 to 255                                              |
| Short     | shrt          | Signed integer from -32,768 to 32,767                                       |
| Integer   | int           | Signed integer from -2,147,483,648 to 2,147,483,647                         |
| Long      | lng           | Signed integer from -9,223,372,036,854,775,808 to 9,223,372,036,854,775,807 |

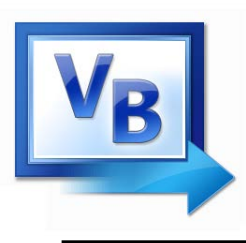

- For values that may have fractional parts
- Single used most frequently
- Double used in scientific calculations
- Decimal often used in financial calculations

| Data Type | Naming Prefix | Description                                                      |
|-----------|---------------|------------------------------------------------------------------|
| Single    | sng           | As large as 10 <sup>38</sup> plus or minus, 7 decimal positions  |
| Double    | dbl           | As large as 10 <sup>308</sup> plus or minus,15 decimal positions |
| Decimal   | dec           | As large as 10 <sup>29</sup> plus or minus, 29 decimal positions |
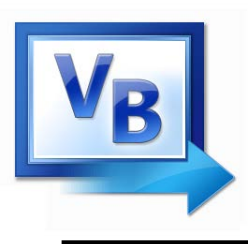

- Boolean variable naming prefix is bln
  - Holds 2 possible values, True or False
- Char variable naming prefix is chr
  - Holds a single character
  - Allows for characters from other languages
- String variable naming prefix is str
  - Holds a sequence of up to 2 billion characters
- Date variable naming prefix is dat or dtm
  - Can hold date and/or time information

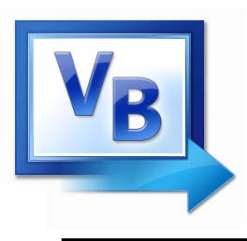

- A string literal is enclosed in quotation marks
  - The following code assigns the name Jose Gonzales to the variable strName Dim strName as String strName = "Jose Gonzales"
- An empty string literal can be coded as:
  - Two consecutive quotation marks

strName = ""

- Or by the special identifier String.Empty
strName = String.Empty

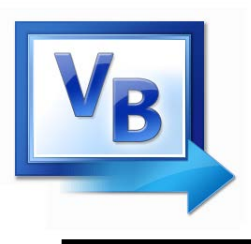

- Date data type variables can hold the date and time or both
  - You can assign a date literal to a Date variable, as shown here:

Dim dtmBirth As Date

dtmBirth = #5/1/2010#

- A date literal is enclosed within # symbols
  - All of the following Date literals are valid:
     #12/10/2010#

#8:45:00 PM#

#10/20/2010 6:30:00 AM#

# Variables numéricas – inicialización y uso

• Numeric variables are automatically initialized to 0:

Dim varName As Double

• To specify a nonzero initial value

Dim varName As Double = 50

Numeric variables can be used in numeric

expressions.

Dim balance As Double = 1000

```
lstBox.Items.Add(1.05 * balance)
```

Output: 1050

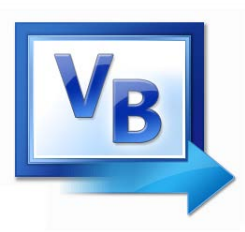

# Variables numéricas – asignación e incremento

- Dim numVar1 As Double = 5
- Dim numVar2 As Double = 4

numVar1 = 3 \* numVar2

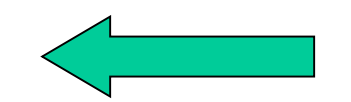

lstBox.Items.Add(numVar1)

Output: **12** 

• To add 1 to the numeric variable var

var = var + 1

Or as a shortcut
 Or as a generalization
 var += 1
 var += numeric expression

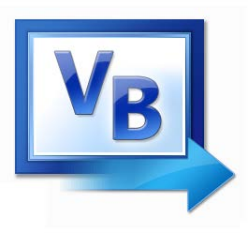

## **Operadores aritméticos**

| Visual Basic operation    | Arithmetic<br>operator | Algebraic<br>expression                | Visual Basic<br>expression |
|---------------------------|------------------------|----------------------------------------|----------------------------|
| Addition                  | +                      | <i>f</i> + 7                           | f + 7                      |
| Subtraction               | -                      | p-c                                    | р – с                      |
| Multiplication            | *                      | bm                                     | b * m                      |
| Division (floating point) | /                      | $x / y$ or $\frac{x}{y}$ or $x \div y$ | х / у                      |
| Division (integer)        | $\setminus$            | none                                   | v \ u                      |
| Modulus                   | Mod                    | $r \mod s$                             | r Mod s                    |
| Exponentiation            | ٨                      | $q^p$                                  | q ∧ р                      |
| Unary minus               | -                      | —е                                     | -е                         |
| Unary plus                | +                      | + <i>g</i>                             | +g                         |

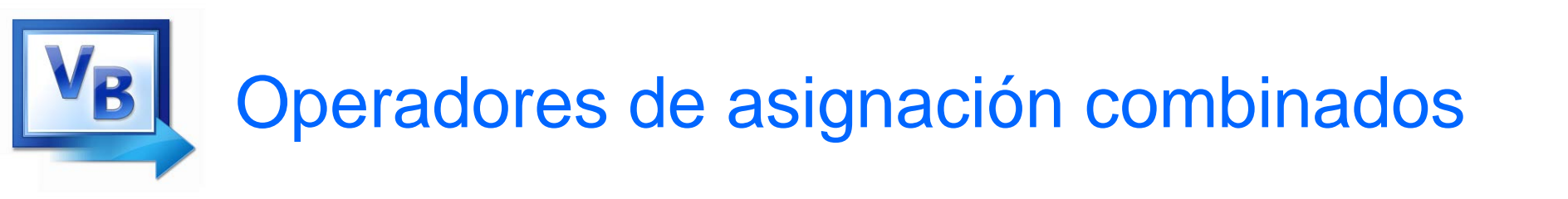

• These special assignment operators provide an easy means to perform these common operations:

| <u>Operator</u> | Usage   | Equivalent to       | Effect        |
|-----------------|---------|---------------------|---------------|
| +=              | x += 2  | x = x + 2           | Add to        |
| -=              | x -= 5  | x = x - 5           | Subtract from |
| *=              | x *= 10 | x = x * 10          | Multiply by   |
| / =             | x /= y  | x = x / y           | Divide by     |
| $\setminus =$   | x \= y  | $x = x \setminus y$ | Int Divide by |
| &=              | a &=b   | a = a & b           | Concatenate   |

# Operadores aritméticos - precedencia

B

| Operator(s) | Operation                            | Order of evaluation (precedence)                                                               |
|-------------|--------------------------------------|------------------------------------------------------------------------------------------------|
| ٨           | Exponentiation                       | Evaluated first. If there are several such operators,<br>they're evaluated from left to right. |
| +, -        | Sign operations<br>(unary)           | Evaluated second. If there are several such operators, they're evaluated from left to right.   |
| *, /        | Multiplication and Division          | Evaluated third. If there are several such operators, they're evaluated from left to right.    |
| λ.          | Integer<br>division                  | Evaluated fourth. If there are several such operators, they're evaluated from left to right.   |
| Mod         | Modulus                              | Evaluated fifth. If there are several such operators, they're evaluated from left to right.    |
| +, -        | Addition and<br>Subtraction (binary) | Evaluated sixth. If there are several such operators, they're evaluated from left to right.    |

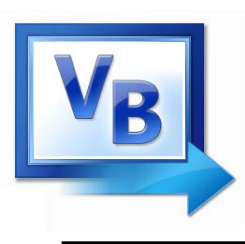

- Parentheses () can be used to force selected parts of an expression to be evaluated before others
  - Assume we're computing the average of 3 numbers
  - dblAvg = int1 + int2 + int3 / 3 ' incorrect
  - int3 / 3 is evaluated first
  - That result is added to int1 and int2
- Use parentheses to control order of operations
  - dblAvg = (int1 + int2 + int3) / 3 ' correct
  - int1 + int2 + int3 is evaluated first
  - That result is divided by 3
- When in doubt, use parentheses!

**VB** Operadores comparación y relacionales

| Standard algebraic<br>equality operator<br>or<br>relational operator | Visual Basic<br>equality or<br>relational operator | Example of<br>Visual Basic<br>condition | Meaning of Visual Basic condition |
|----------------------------------------------------------------------|----------------------------------------------------|-----------------------------------------|-----------------------------------|
| Equality operators                                                   |                                                    |                                         |                                   |
| =                                                                    | =                                                  | x = y                                   | x is equal to y                   |
| ≠                                                                    | <>                                                 | х <> у                                  | x is not equal to y               |
| Relational operators                                                 |                                                    |                                         |                                   |
| >                                                                    | >                                                  | x > y                                   | x is greater than y               |
| <                                                                    | <                                                  | x < y                                   | x is less than y                  |
| ≥                                                                    | >=                                                 | x >= y                                  | x is greater than or equal to y   |
| $\leq$                                                               | <=                                                 | х <= у                                  | x is less than or equal to y      |
|                                                                      |                                                    |                                         |                                   |

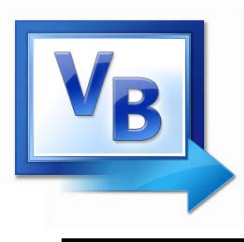

• Logical operators can be used to combine multiple Boolean expressions into a compound expression

| Operator | Effect                                                                                                    |
|----------|----------------------------------------------------------------------------------------------------|
| And      | Combines two expressions into one. Both expressions must be true for the overall expression to be true.                                                                                                    |
| Or       | Combines two expressions into one. One or both expressions must be true for the overall expression to be true. It is only necessary for one to be true, and it does not matter which.                          |
| Xor      | Combines two expressions into one. One expression (not both) must be true for the overall expression to be true. If both expressions are true, or both expressions are false, the overall expression is false. |
| Not      | Reverses the logical value of an expression: makes a true expression false and a false expression true.                                                                                                    |

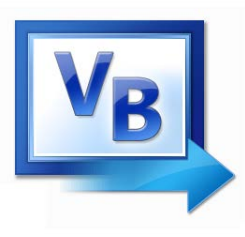

### **Operadores - precedencia**

| Operators      | Туре                                       |
|----------------|--------------------------------------------|
| ٨              | exponentiation                             |
| + -            | sign operations (unary)                    |
| * /            | multiplication and floating-point division |
| $\setminus$    | Integer division                           |
| Mod            | modulus                                    |
| + -            | addition and subtraction (binary)          |
| = <> < <= > >= | equality and relational                    |
|                |                                            |

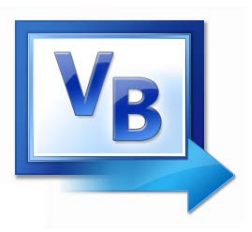

### Literales

| Туре             | Description                                                                            | Example  |
|------------------|----------------------------------------------------------------------------------------|----------|
| Boolean Keywords | True and False                                                                         | True     |
| Byte             | Decimal digits between 0 and 255                                                       | 200      |
| Char             | Character surrounded by double quotes followed by lowercase $\ensuremath{\mathcal{C}}$ | "A"c     |
| Date             | Date and/or time representation enclosed in #                                          | #1/1/14# |
| Decimal          | Digits with decimal point followed by D or @                                           | +32.0D   |
| Double           | Digits with decimal point followed by optional R                                       | 3.5R     |
| Integer          | Decimal digits followed by optional letter I                                           | -3054I   |
| Long             | Decimal digits followed by the letter L                                                | 40000L   |
| Short            | Decimal digits followed by the letter S                                                | 12345S   |
| Single           | Digits with decimal point followed by letter F or !                                    | 26.4F    |
| String           | Characters surrounded by double quotes                                                 | "ABC123" |

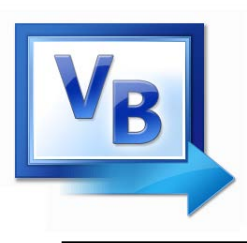

- A value of one data type can be assigned to a variable of a different type
  - An implicit type conversion is an attempt to convert to the receiving variable's data type
- A widening conversion suffers no loss of data
  - Converting an integer to a double
  - Dim dblVal As Double = 5
- A narrowing conversion may lose data
  - Converting a decimal to an integer
  - Dim intNum As Integer = 12.2 ' intNum becomes 12

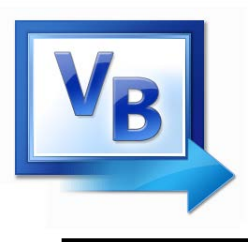

• Can declare a variable whose value is set at declaration and cannot be changed later:

Const dblSALES\_TAX\_RATE As Double = 1.06

- Looks like a normal declaration except:
  - Const used instead of Dim
  - An initialization value is required
  - By convention, entire name capitalized with underscore characters to separate words
- The objective of our code is now clearer
   Const dblSALES\_TAX\_RATE As Double = 1.06
   dblTotal \*= dblSALES\_TAX\_RATE

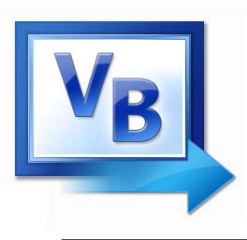

- The following narrowing conversions require an explicit type conversion
  - Double to Single
  - Single to Integer
  - Long to Integer
- Boolean, Date, Object, String, and numeric types represent different sorts of values and require conversion functions as well

# Conversiones de tipo explícitas - ejemplos

- Rounding can be done with the CInt function
   intCount = CInt(12.4) ' intCount value is 12
   intCount = CInt(12.5) ' intCount value is 13
- CStr converts an integer value to a String

Dim strText As String = CStr(26)

• CDec converts a String to a Double

Dim dblPay As Double = CDbl("\$1,500")

• CDate converts a String to a Date

Dim datHired As Date = CDate("9/14/2014")

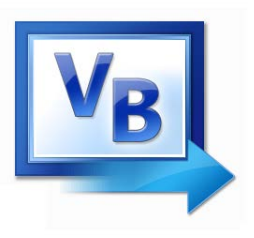

• Funciones de conversión comunes:

| Function                   | Description                       |
|----------------------------|-----------------------------------|
| Cint ( <i>expression</i> ) | Converts expression to an Integer |
| Cdbl (expression)          | Converts expression to a Double   |
| Cdate (expression)         | Converts expression to a Date     |
| Cdec (expression)          | Converts expression to a Decimal  |
| Cstr (expression)          | Converts expression to a String   |

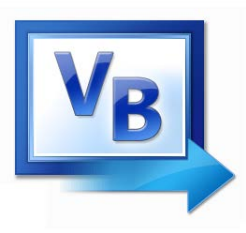

• Hay funciones de conversión para cada tipo de dato:

CBool(expression) CByte(expression) CChar(expression) CDate(expression) CDbl (expression) CDec (expression)

- CInt (*expression*)
- CLng (expression)
- CObj (expression)
- CShort (expression)
- CSng (*expression*)
- CStr (expression)

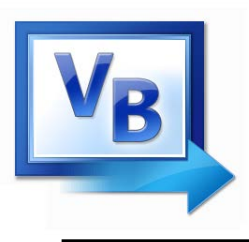

# Instrucción de selección lf

• Formato general:

### If **expression** Then statement (more statements may follow) End If

- If the expression is *True*, execute the statements between If...Then and End If
- Otherwise, the statements are skipped

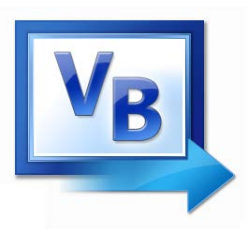

# Instrucción de selección If

• Ejemplo:

| If  | decSales >  | 50000 Then                     |
|-----|-------------|--------------------------------|
|     | MessageBox. | Show("You've earned a bonus!") |
|     | decCommissi | onRate = 0.12                  |
|     | intDaysOff  | = intDaysOff + 1               |
| Enc | d If        |                                |

• Formato general:

```
If expression Then
  statement
  (more statements may follow)
Else
  statement
  (more statements may follow)
End If
```

- If the expression is *True* 
  - Execute the statements between If...Then and Else
- If the expression is *False* 
  - Execute the statements between Else and End If

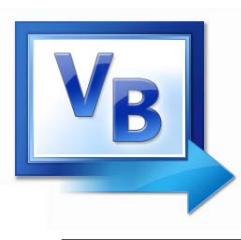

# Instrucción de selección If – Elself múltiples

• Formato general:

```
If expression Then
  statement
  (more statements may follow)
ElseIf expression Then
  statement
  (more statements may follow)
(put as many ElseIf statements as necessary)
Else
  statement
  (more statements may follow)
End If
```

 This construction is like a chain of If...Then...Else statements. The Else part of one statement is linked to the If part of another

# BInstrucción de selección If – Elself ejemplo

- Display the letter grade. If dblAverage < 60 Then lblGrade.Text = "F" ElseIf dblAverage < 70 Then lblGrade.Text = "D" ElseIf dblAverage < 80 Then lblGrade.Text = "C" ElseIf dblAverage < 90 Then lblGrade.Text = "B" ElseIf dblAverage <= 100 Then lblGrade.Text = "A" Else lblGrade.Text = "Invalid Score" End If
- A sequence of ElseIf statements may end with a plain Else, called a *trailing Else*
- If none of the conditions are *True*, the trailing Else statement(s) will be executed
- The trailing Else catches any value that falls through the cracks

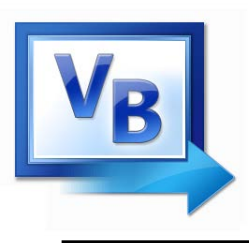

Instrucción Select Case

- Similar to If...Then...ElseIf
  - Performs a series of tests
  - Conditionally executes the first *true* condition
- Select Case is different in that:
  - A single test expression may be evaluated
  - The test expression is listed once
  - The possible values of the expression are then listed with their conditional statements
- Case Else may be included and executed if none of the values match the expression

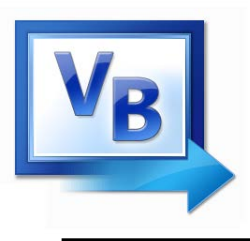

• Formato general:

```
Select Case TestExpression
  [Case ExpressionList
    [one or more statements]]
  [Case ExpressionList
    [one or more statements]]
  ' Case statements may be repeated
  ' as many times as necessary.
  [Case Else
    [one or more statements]]
End Select
```

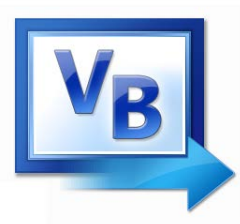

# Instrucción Select Case ejemplo

```
Select Case CInt(txtInput.Text)
  Case 1
   MessageBox.Show("Day 1 is Monday.")
  Case 2
   MessageBox.Show("Day 2 is Tuesday.")
  Case 3
   MessageBox.Show("Day 3 is Wednesday.")
  Case 4
   MessageBox.Show("Day 4 is Thursday.")
  Case 5
   MessageBox.Show("Day 5 is Friday.")
  Case 6
   MessageBox.Show("Day 6 is Saturday.")
  Case 7
   MessageBox.Show("Day 7 is Sunday.")
  Case Else
   MessageBox.Show("That value is invalid.")
End Select
```

# **VB** Instrucción Select Case ejemplo expresiones múltiples y operadores relac.

```
Select Case intNumber
Case 1, 3, 5, 7, 9
strStatus = "Odd"
Case 2, 4, 6, 8, 10
strStatus = "Even"
Case Else
strStatus = "Out of Range"
End Select
```

```
Select Case dblTemperature
Case Is <= 75
    blnTooCold = True
Case Is >= 100
    blnTooHot = True
Case Else
    blnJustRight = True
End Select
```

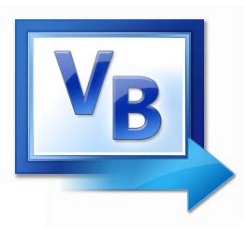

# Instrucción Select Case ejemplo rango de valores

```
Select Case intScore
  Case Is >= 90
    strGrade = "A"
  Case 80 To 89
    strGrade = "B"
  Case 70 To 79
    strGrade = "C"
  Case 60 To 69
    strGrade = "D"
  Case 0 To 59
    strGrade = "F"
  Case Else
    MessageBox.Show("Invalid Score")
End Select
```

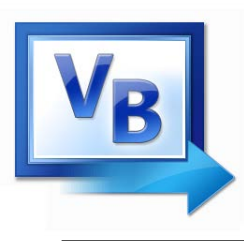

- A *repetition structure*, or loop causes one or more statements to repeat
- Each repetition of the loop is called an *iteration*
- Visual Basic has three types of loops:
  - -Do While
  - -Do Until
  - -For... Next
- The difference among them is how they control the repetition

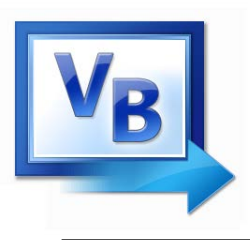

## Instrucción Do While

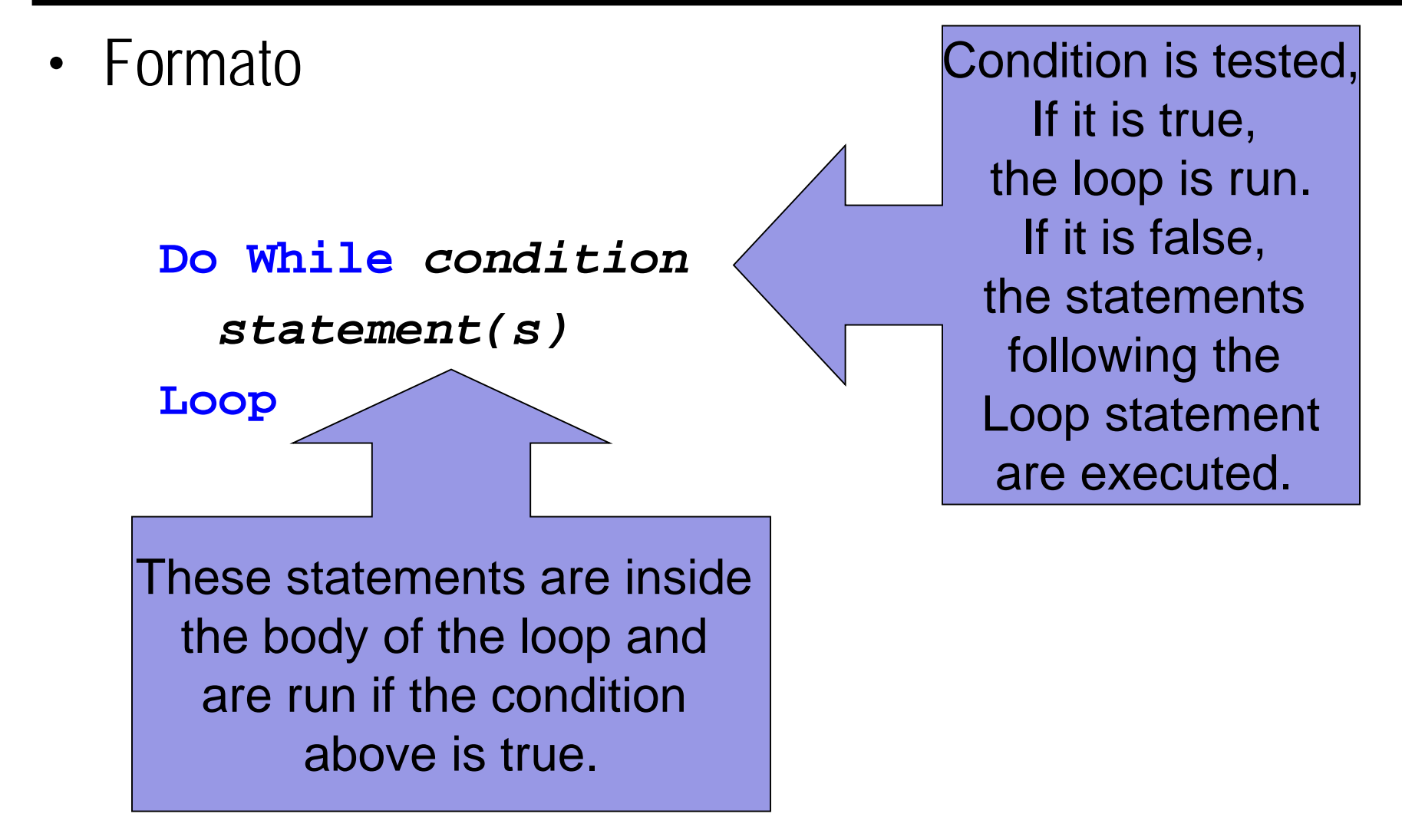

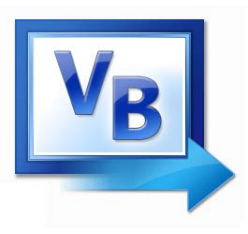

```
Private Sub btnDisplay_Click(...) _
                  Handles btnDisplay.Click
  'Display the numbers from 1 to 7
 Dim num As Integer = 1
 Do While num <= 7
    lstNumbers.Items.Add(num)
    num += 1 'Add 1 to the value of num
 Loop
End Sub
```

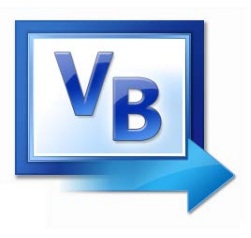

## **Do Until**

• Formato

#### Do

statement(s)
Loop Until condition

Loop is executed once and then the condition is tested. If it is false, the loop is run again. If it is true, the statements following the Loop Until statement are executed.

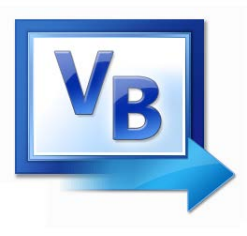

Dim passWord As String = "" Do

- passWord = InputBox("What is the password?")
- passWord = passWord.ToUpper

#### Loop Until passWord = "SHAZAM"

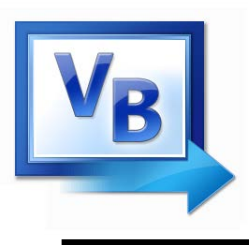

- Used when we know how many times we want the loop to execute
- A counter controlled loop

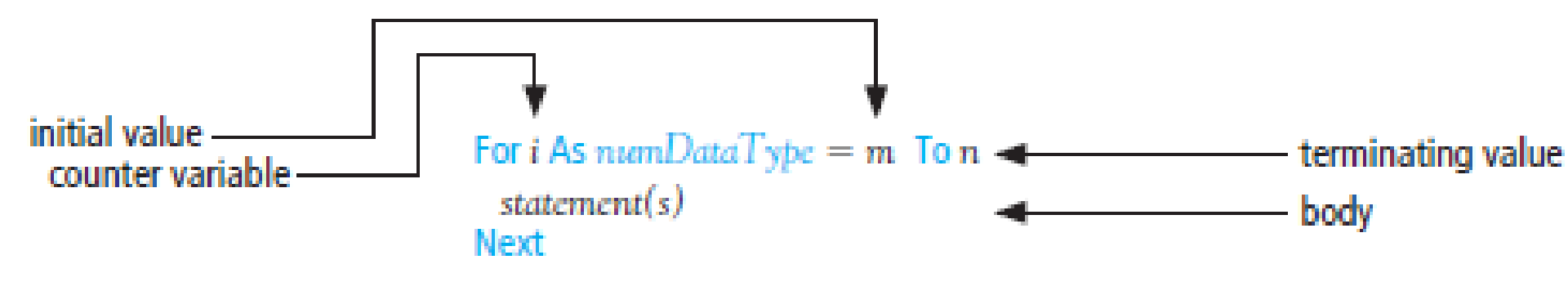

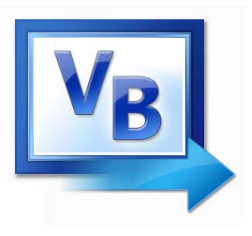

### For i As Integer = 1 To 5

```
lstTable.Items.Add(i & " " & i ^ 2)
```

Next

The loop counter variable, i, is

- initialized to 1
- tested against the stop value, 5
- incremented by 1 at the Next statement

```
Dim i As Integer = 1
Do While i <= 5
   lstTable.Items.Add(i & " " & i ^ 2)
   i += 1
Loop</pre>
```
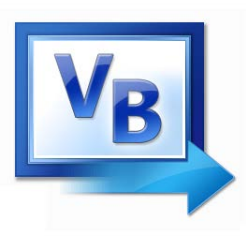

- Normally after each pass the value of the counter variable increases by 1
- If step s is appended to the For statement, the value of s will be added to the counter variable after each pass.
- If the value of **s** is a negative number, the value of the counter variable will decrease after each pass.

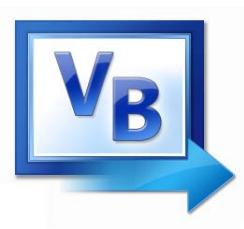

Ciclo For...Next Step keyword

# For j As Integer = 10 To 1 Step -1 lstBox.Items.Add(j) Next

lstBox.Items.Add("Blastoff")

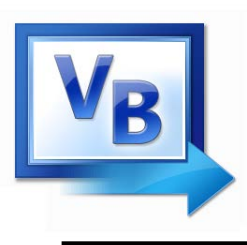

- In some cases it is convenient to end a loop before the test condition would end it
- The following statements accomplish this
  - Exit Do
    - (used in Do While Or Do Until loops)
  - Exit For
    - (used in For...Next loops)
- Use this capability with caution
  - It bypasses normal loop termination
  - Makes code more difficult to debug

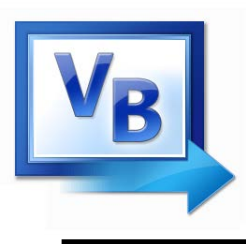

- Each type of loop works best in different situations
  - The Do While loop
    - When you wish the loop to repeat as long as the test expression is true or at least once as a pretest loop
  - The Do Until loop
    - When you wish the loop to repeat as long as the test expression is false or at least once as a pretest loop
  - The For...Next loop
    - Primarily used when the number of required iterations is known

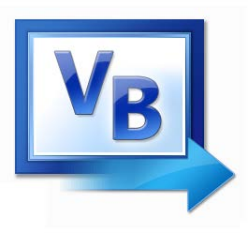

Visual Basic has two devices for breaking problems into smaller pieces:

- Function procedures: is a collection of statements that performs a task and returns a value to the part of the program that executed it. Example: Visual Basic's built-in functions, such as CInt and IsNumeric
- Sub procedures: is a collection of statements that performs a task. Example: A *procedure* Event handlers are a type of procedure
- A method can be either a procedure or a function.

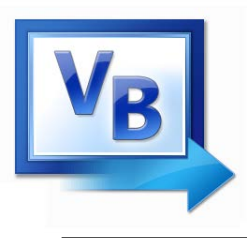

- Function procedures (aka user-defined functions) always return one value
- Syntax:
- - ReturnDataType
- statement(s)
  Return expression
  End Function

Function FtoC(t As Double) As Double
 'Convert Fahrenheit temp to Celsius
 Return (5 / 9) \* (t - 32)
End Function

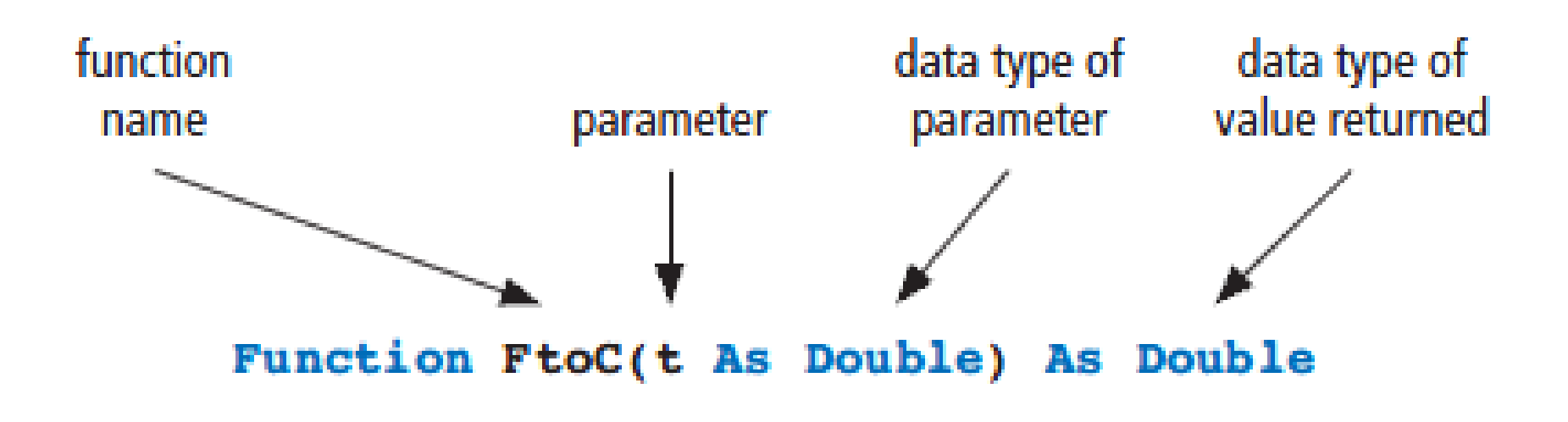

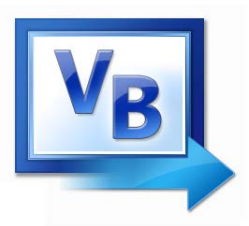

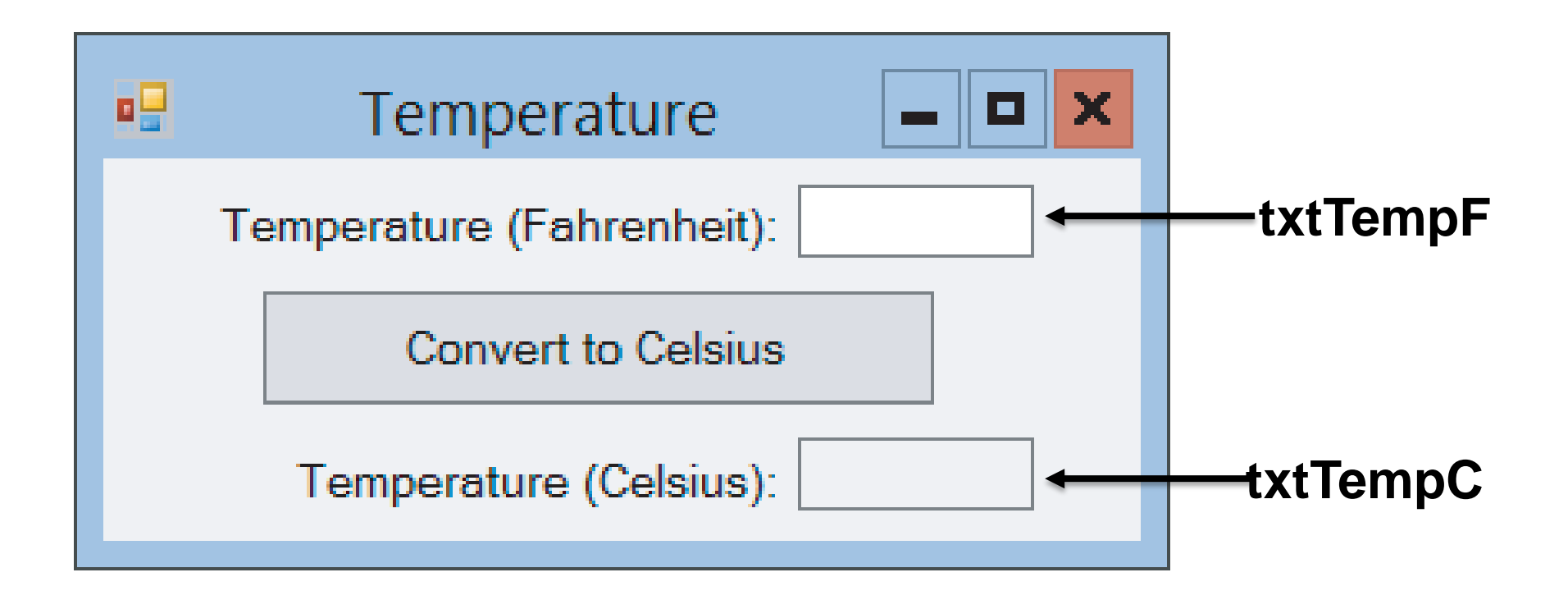

Function FtoC(t As Double) As Double
 Return (5 / 9) \* (t - 32)
End Function

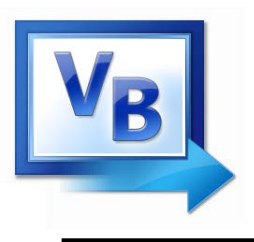

**Procedimientos Sub** 

• Formato general:

```
Sub ProcedureName(par1 As Type1, par2 As Type2, _
..., parN As TypeN)
statement(s)
```

End Sub

- The statement that invokes a Sub procedure is referred to as a calling statement.
- A calling statement looks like this:

ProcedureName(arg1, arg2,..., argN)

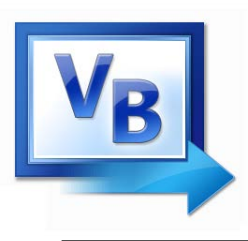

- When a variable argument is passed to a parameter not preceded with ByRef, just the value of the argument is passed.
- After the Sub procedure terminates, the variable has its original value.

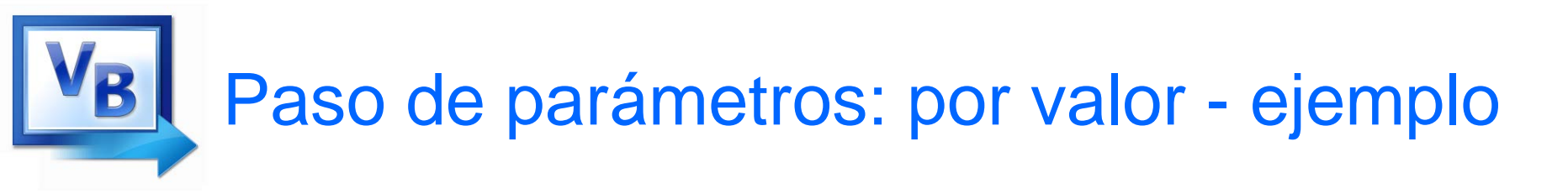

```
Public Sub btnOne_Click (...) Handles ______
btnOne.Click
Dim n As Double = 4
Triple(n)
txtBox.Text = CStr(n)
End Sub
Sub Triple(num As Double)
num = 3 * num
```

End Sub

Output: 4

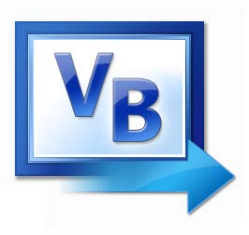

- When a variable argument is passed to a parameter preceded by ByRef, the parameter is given the same memory location as the argument.
- After the Sub procedure terminates, the variable has the value of the parameter. Temporary copy of the original argument

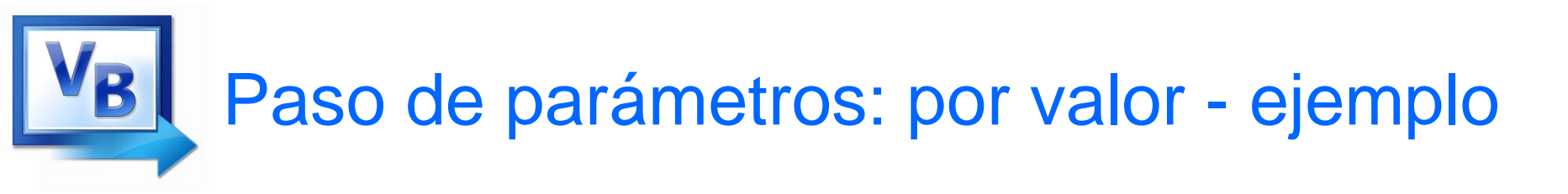

```
Public Sub btnOne_Click (...) Handles __
                              btnOne.Click
  Dim n As Double = 4
  Triple(n)
  txtBox.Text = CStr(n)
End Sub
Sub Triple(ByRef num As Double)
  num = 3 * num
End Sub
```

Output: 12

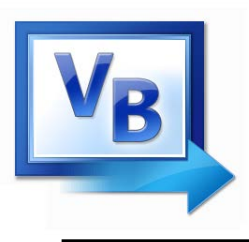

- An **array variable** is a collection of simple variables of the same type to which VB can efficiently assign a list of values.
- An array stores multiple values of same type
- For example, the days of the week might be:
  - A set of 7 string variables with a maximum length of 9 characters.
- All variables within an array are called *elements* and must be of the same data type
- You access the elements in an array through a *subscript*

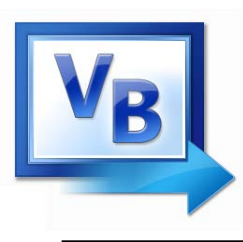

- A *subscript*, also called an *index*, is a number that identifies a specific element within an array
- Subscript numbering works like a list box index:
  - Subscript numbering begins at 0
  - 1st element in an array is always subscript 0
  - Last element is total *number of elements 1*
- An array with 7 elements refers to the 1<sup>st</sup> element as subscript 0 and the last element as subscript 6

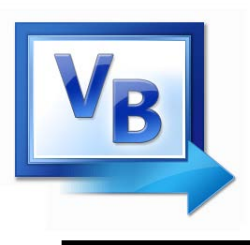

Declaración de Array

• Declare an array much like a regular variable

Dim ArrayName (UpperSubscript) As DataType

- ArrayName is the name of the array
- *UpperSubscript* is the value of the array's highest subscript
  - Must be a positive Integer
  - Positive Integer named constant
  - Integer variable containing a positive number
- DataType is a Visual Basic data type

#### **Usando Arrays**

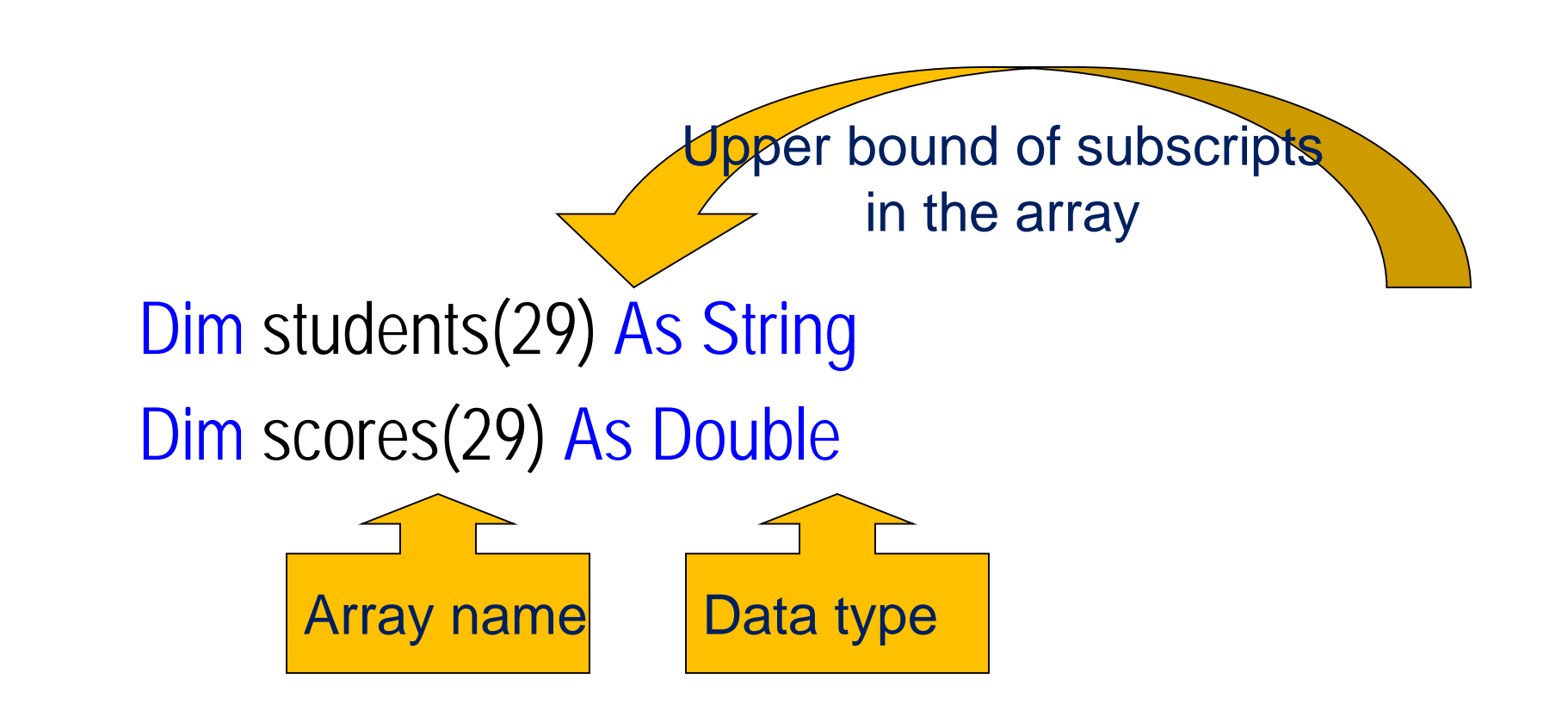

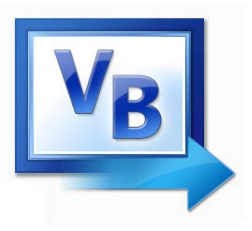

Arrays may be initialized when created:

```
Dim arrayName() As DataType =
    {value0, value1, value2, ..., valueN}
```

declares an array having upper bound *N* and assigns *value0* to *arrayName*(0), *value1* to *arrayName*(1), ..., and *valueN* to *arrayName*(*N*).

Example: Dim teamNames() As String =
 {"Packers", "Packers", "Jets", "Chiefs"}

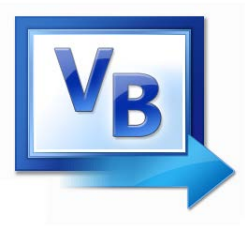

Métodos de arrays

| arrayName.Count | number of elements |
|-----------------|--------------------|
| arrayName.Max   | highest value      |
| arrayName.Min   | lowest value       |
| arrayName.First | first element      |
| arrayName.Last  | last element       |

- The upper bound of *arrayName* is **arrayName.Count** 1
- arrayName.First is the same as arrayName(0)

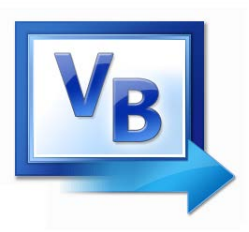

| numArrayName.Average | average value of<br>elements |
|----------------------|------------------------------|
| numArrayName.Sum     | sum of values of<br>elements |

 $Dim ages() As Integer = \{55, 56, 61, 52,$ 69,64, 46, 54, 47} 'last 9 presidents Dim max As Integer = ages(0)For i As Integer = 1 To ages.Count - 1 If ages(i) > max Then max = ages(i)End If Next txtOutput.Text = "Greatest age: " & max

Output: Greatest age: 69

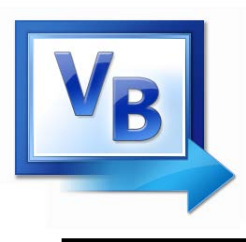

- One-dimensional arrays store a list of items of the same type
- Two-dimensional arrays store a table of items of the same type.
- Consider the rows of the table as numbered 0, 1, 2, ,,, *m* and the columns numbered 0, 1, 2, ..., *n*. Then the array is declared with

Dim arrayName(m, n) As DataType

Item in *i*th row, *j*th column: *arrayName*(i,j)

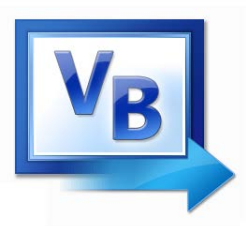

Dim rm(,) As Double = {{0, 2054, 802, 738}, {2054, 0, 2786, 2706}, {802, 2786, 0, 100}, {738, 2706, 100, 0}}

declares and initializes an array of road-mileages. Some elements
of the array are
rm(0,0)=0, rm(0,1)=2054, rm(1,2)=2786

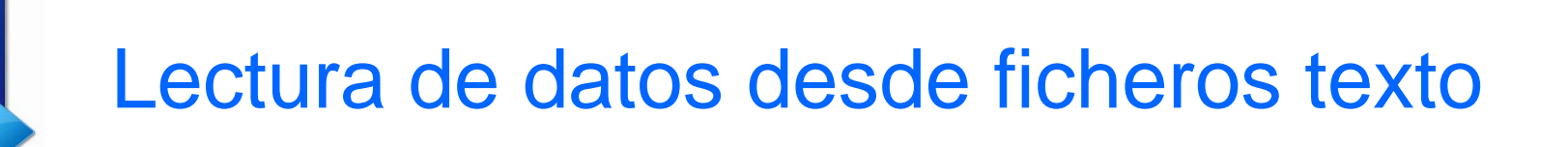

- Data stored in a text file can be read one line at a time with a StreamReader object.
- The following statement declares a variable of type StreamReader and specifies the file to be read from.

Dim srVar As IO.StreamReader =
 IO.File.OpenText(filespec)

**Note:** A pointer is set to the first line of the file.

- **strvar** = **srvar.ReadLine** reads the line pointed to, assigns the line to the string variable *strVar*, and moves the pointer to the next line of the file.
- The value of **srvar.EndOfStream** will be True after the entire file has been read.
- The statement **srvar.close()** terminates communication with the file.

If *srVar* is a variable of type StreamReader, an entire text file can be read with a loop of the form

## Do Until srVar.EndOfStream strVar = srVar.ReadLine

Loop

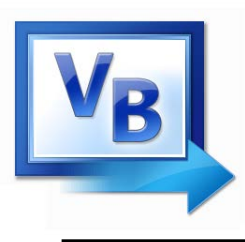

- Data can be placed in a text file one line at a time with a StreamWriter object.
- The following statement declares a variable of type StreamWriter and specifies the file to be created.

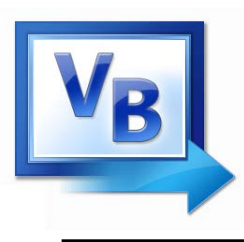

- **swVar.WriteLine(info**) initally places the information into the first line of the file.
- Subsequent statements of that form place information into lines at the end of the file.
- The statement **swvar.Close()** terminates communication with the file.

1. Execute the statement

Dim swVar As IO.StreamWriter = \_\_\_\_\_\_ IO.File.AppendText(filespec) where filespec identifies the file.

- 2. Add lines of data to the end of the file with the WriteLine method.
- 3. After all the data have been written into the file, close the file with **swvar.Close()**.

**Note:** If the file does not exist, the AppendText method will create it.

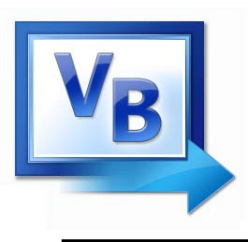

- OpenText open for input
- CreateText open for output
- AppendText open for append
- A file should not be opened in two different modes at the same time.

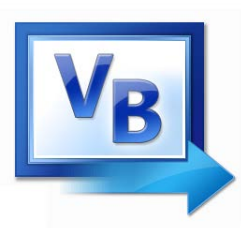

### Comprobación de la existencia de un fichero

Dim sr As IO.StreamReader

If IO.File.Exists(filespec) Then

sr = IO.File.OpenText(filespec)

Else

message = "Either no file has yet been "
message &= "created or the file named"
message &= filespec & " is not found."
MessageBox.Show(message, "File Not Found")
End If

- Delete method:
   IO.File.Delete(filespec)
- Move method (to change the filespec of a file):

IO.File.Move(oldfilespec, newfilespec)

• Note: The IO.File.Delete and IO.File.Move methods cannot be used with open files.

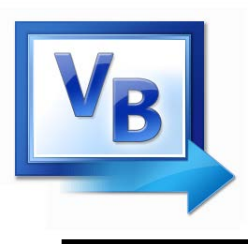

- Simplifies programs that have extensive file handling.
- Place the statement Imports System.IO at the top of the Code Editor, before the Class frmName statement. Then, there is no need to insert the prefix "IO." before the words StreamReader, StreamWriter, and File.

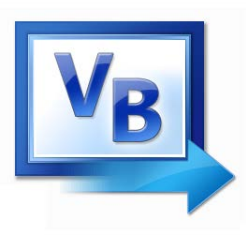

- A Stopwatch instance can measure elapsed time for one interval, or the total of elapsed time across multiple intervals.
- In a typical Stopwatch scenario, you call the Start method, then eventually call the Stop method, and then you check elapsed time using the Elapsed property.

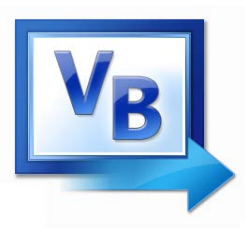

### Medir tiempo de ejecución de código Ejemplo

- Dim time As Stopwatch = Stopwatch.StartNew
  time.Start()
- ' Measure.

```
For i As Integer = 0 To 1000 - 1
```

```
Threading.Thread.Sleep(1)
```

Next

```
' Stop measuring.
```

time.Stop()

```
L_out.Text = "Time: " &
```

time.ElapsedMilliseconds.ToString & " msec"
time.Reset()
time.Start()

```
...
time.Stop()
```
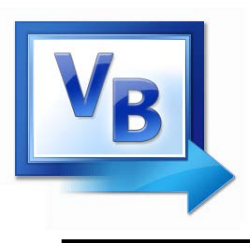

- An Introduction to Programming Using Visual Basic 2012. Ninth Edition by David I. Schneider
- Starting out with Visual Basic 2012. Sixth Edition by Tony Gaddis, Kip Irvine